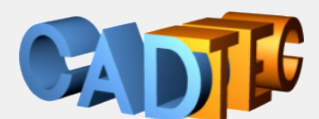

Gerhard Weinhäusel

# AutoCAD LT

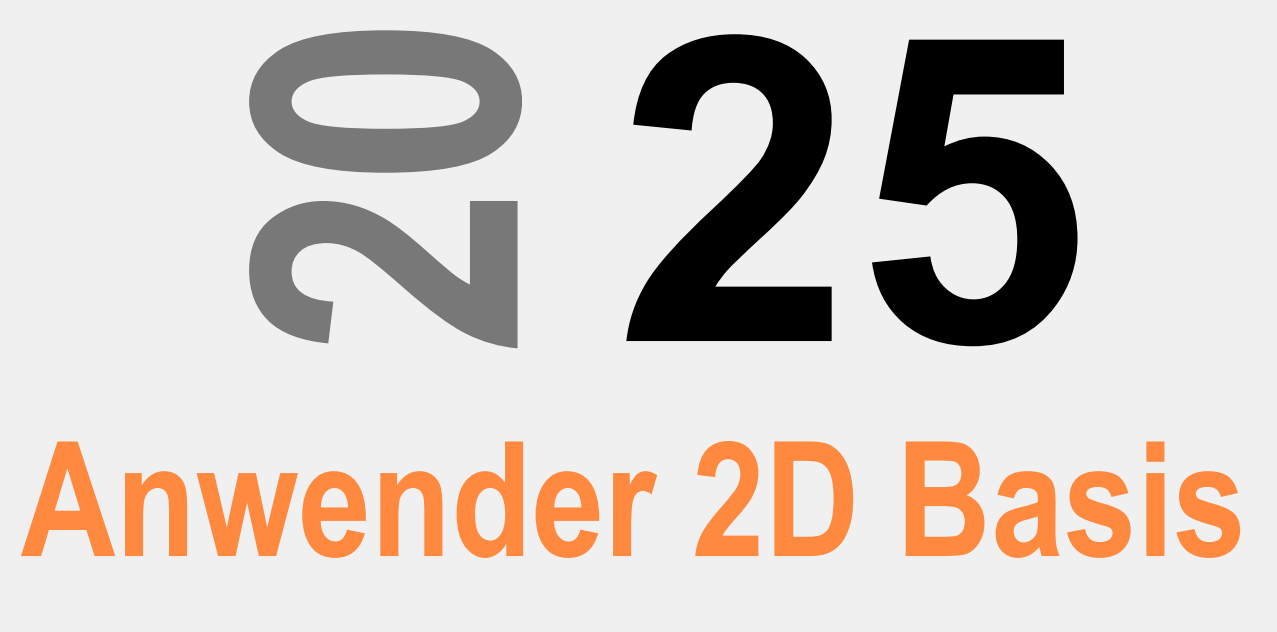

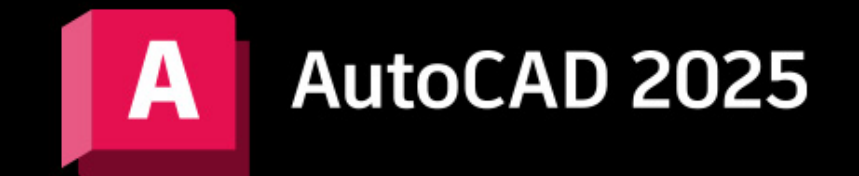

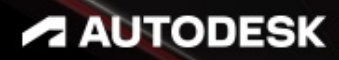

Ing. Gerhard Weinhäusel

# AutoCAD Anwender 2D Basis

# AutoCAD 2025 AutoCAD LT 2025

Ausgabe 1

Alle Rechte, auch die der Übersetzung, vorbehalten. Kein Teil des Werkes darf in irgendeiner Form (Druck, Kopie, Mikrofilm oder in einem anderen Verfahren) ohne schriftliche Genehmigung des Autors reproduziert oder unter Verwendung elektronischer Systeme verarbeitet, vervielfältigt oder verbreitet werden. Der Autor übernimmt keine Gewähr für die Funktion einzelner Programme oder von Teilen derselben. Insbesondere übernimmt er keinerlei Haftung für eventuelle aus dem Gebrauch resultierende Folgeschäden.

Die Wiedergabe von Gebrauchsnamen, Handelsnamen, Warenbezeichnungen usw. in diesem Werk berechtigt auch ohne besondere Kennzeichnung nicht zu der Annahme, dass solche Namen im Sinne der Warenzeichen- und Markenschutz-Gesetzgebung als frei zu betrachten wären und daher von jedermann benutzt werden können.

© Ing. Gerhard Weinhäusel

Herausgeber: Gerhard Weinhäusel Autor: Gerhard Weinhäusel Umschlaggestaltung, Illustrationen: Gerhard Weinhäusel

> Verlag: CADTEC Fachbuchverlag Greifensteinerstr. 44/3 A 3423 St. Andrä-Wördern

> > Kontakt: Ing. Gerhard Weinhäusel Greifensteinerstr. 44/3 A 3423 St. Andrä-Wördern Tel: +43 2242 32299

> > > www.cadtec.at office@cadtec.at

### Inhaltsverzeichnis

| A       | utoCAD lestversion                                                  | 15         |
|---------|---------------------------------------------------------------------|------------|
| 1.      | 1 Registrieren und herunterladen                                    |            |
| 1.      | 2 Installieren                                                      | 17         |
| D       | ie AutoCAD Benutzeroberfläche                                       | 19         |
| 2.      | 1 Dateiregisterkarte Start                                          | 19         |
| 2.      | 2 Farbschema Benutzeroberfläche                                     | 23         |
| 2.      | 3 Farbe der Zeichenfläche                                           | 24         |
| 2.      | 4 Arbeitsbereiche                                                   | 25         |
| 2.      | 5 Anwendungsmenü                                                    |            |
| 2.      | 6 Der Schnellzugriff-Werkzeugkasten                                 |            |
| 2.      | 7 Die Menüleiste                                                    |            |
| 2.      | 8 Multifunktionsleiste                                              |            |
|         | 2.8.1 Registerkarten und Gruppen anzeigen / ausblenden              |            |
| 2.      | 9 Verschiebbare Zeichnungsfenster                                   |            |
| 2.      | 10 Dateiregisterkarten                                              |            |
|         | 2.10.1 ALLEANDSCHL - Alle Registerkarten schließen                  |            |
|         | 2.10.2 DATEIREG, DATEIREGSCHL - Registerkarten ein- und ausschalten |            |
|         | 2.10.3 FILETABPREVIEW - Dateiregisterkarten Zeichnungsvoransicht    |            |
| 2.      | 11 Zeichnungsfenster im Programmfenster anordnen                    |            |
| 2.      | 12 Die Zeichenfläche                                                |            |
|         | 2.12.1 BKSYMBOL - das Koordinatensymbol                             |            |
|         | 2.12.2 NAVANSICHTSW - der ViewCube                                  |            |
|         | 2.12.3 NAVLEISTE - die Navigationsleiste                            |            |
|         | 2.12.4 VPCONTROL - die Ansichtsfenster-Steuerung                    |            |
|         | 2.12.5 Fenstersteuerung                                             |            |
| 2.      | 13Befehlszeile                                                      |            |
|         | 2.13.1 Darstellung                                                  |            |
|         | 2.13.2Zuletzt ausgeführte Befehle                                   |            |
|         | 2 13 3 Anklickbare Befehls-OPTIONEN                                 | 41         |
|         | 2.13.4 Auto-Vervollständigung                                       |            |
|         | 2 13 5 Autokorrektur                                                | 41         |
|         | 2 13 6 Adaptive Vorschläge                                          | 41         |
|         | 2 13 7 Vorschläge für Synonyme                                      | 42         |
|         | 2 13 8 Hilfe und Internetsuche                                      |            |
|         | 2 13 9 Kategorien                                                   |            |
|         | 2 13 10 Fingabeeinstellungen und Inhaltssuche                       |            |
|         | 2 13 11 Befehlswiederholung                                         |            |
| 2       | 14 Registerkarten Modell / Lavouts                                  |            |
| 2.      | 15 Statusleiste                                                     |            |
| 2.      | 16 Werkzeugkästen                                                   | 40<br>47   |
| 2.      | 17 Bildlaufleisten                                                  |            |
| ∠.<br>୨ | 18 Ouickinfos                                                       | 40 ،<br>۸۹ |
| ∠.<br>ว | 10 Rechtsklick - Kontextmenüs                                       | 40<br>را   |
| ۷.      | 2 10 1 Rechtsklickannassung                                         | 40<br>۱۸   |
| S       | 2. 19. The Institute Taskleista                                     |            |
| 2.<br>2 | 20AUFGLEISTE - WITHOWS TASKIEISLE                                   |            |
| 2.      | 21 Fauelikieuz - Syilibule                                          |            |
| 2.      | 22 Faltutii                                                         |            |
| ۷.      |                                                                     |            |
|         |                                                                     |            |
|         | 2.23.2 FASTSHADEMODE - Sonnelle Grafik für 2D und 3D                |            |
|         |                                                                     |            |
|         | 2.23.4 Hardwaredeschleunigung Auswahleffekt                         |            |

| 3 | Datei Neu, Öffnen, Speichern, Vorlage                               | 57 |
|---|---------------------------------------------------------------------|----|
|   | 3.1 NEU - Neue Zeichnung beginnen                                   | 57 |
|   | 3.2 NEU - Neue Zeichnung ohne Vorlage beginnen                      | 58 |
|   | 3.3 EINHEIT - Einheiten und Anzeigegenauigkeit einstellen           | 58 |
|   | 3.4 KSICH, SICHALS - Zeichnungen speichern                          | 59 |
|   | 3.5 Speichern und Öffnen einer Zeichnung mit Layer- und Raumindizes | 60 |
|   | 3.6 ÖFFNEN - Zeichnungen öffnen                                     | 61 |
|   | 3.7 SCHLIESSEN - Schließen von Zeichnungen                          | 61 |
|   | 3.8 SPEICHINWEBMOBIL – DWG im Web speichern                         | 62 |
|   | 3.9 ÖFFÜBWEBMOBIL – DWG vom Web öffnen                              | 62 |
|   | 3.10 Übung: Vorlage und Einstellungen                               | 63 |
|   | 3.10.1 Vorlage speichern                                            | 63 |
|   | 3.10.2 Vorlagenpfad und Standardvorlage einstellen                  | 65 |
|   | 3.11 SNEU - Schneller Zeichnungsbeginn                              | 66 |
|   | 3.12 Automatische Sicherung einstellen                              | 66 |
| 4 | Grundsätzliche Bedienung von AutoCAD                                | 68 |
|   | 4.1Befehle verwenden                                                | 68 |
|   | 4.2 Objektwahl                                                      | 70 |
|   | 4.3 Orientierung auf dem Bildschirm                                 | 70 |
|   | 4.4 Zurück und nach vorne gehen                                     | 70 |
| 5 | Objekt, Griffe, Objektfang                                          | 71 |
|   | 5.1 LINIE - das Grundelement                                        | 71 |
|   | 5.2 Griffbearbeitung allgemein                                      | 72 |
|   | 5.3 LINIE - Griffbearbeitung                                        | 72 |
|   | 5.4 LINIE - Griffbearbeitung: Griffmenü                             | 74 |
|   | 5.5 Objektfang Allgemein                                            | 75 |
|   | 5.6 LINIE - Objektfang: OFANG ENDP, MIT, SCHN                       | 75 |
| 6 | Objektwahl                                                          | 76 |
|   | 6.1 Objektwahl einzeln                                              | 76 |
|   | 6.2 Objektwahl aufheben                                             | 76 |
|   | 6.3 Objektwahl Fenster                                              | 76 |
|   | 6.4 Objektwahl Kreuzen                                              | 76 |
|   | 6.5 STRG + A - Alles wählen                                         | 76 |
|   | 6.6 Auswahlwahlsatz: Objekte aus Auswahl entfernen                  | 77 |
|   | 6.7 HIGHLIGHT - Objekte ausleuchten                                 | 77 |
|   | 6.8 Auswahl Lasso                                                   | 77 |
|   | 6.9 Anpassen der Objektwahl                                         | 78 |
|   | 6.9.1 Auswahl – Visuelle Effekte                                    | 78 |
|   | 6.9.2 PICKFIRST – Objektwahl vor Befehl                             | 79 |
|   | 6.10 Objektwahl und Objektfang in der Lücke                         | 80 |
|   | 6.11 TEXTGAPSELECTION - Auswahl von Text / MText                    | 80 |
|   | 6.12 Objektwahl außerhalb des Bildschirms                           | 80 |
|   | 6.13 WAHL - die Objektwahloptionen                                  | 81 |
|   | 6.14 STRG + A - Alles wählen                                        | 81 |
|   | 6.15 SELECTIONCYCLING - wechselnde Auswahl                          | 82 |
|   | 6.16 Objektwahl mit SPRINGEN (Zyklus)                               | 82 |
|   | 6.17 Objektwahl SELECTSIMILAR                                       | 83 |
|   | 6.18 SAUSWAHL - die Schnellauswahl                                  | 84 |
| 7 | Objekte bearbeiten                                                  | 86 |
|   | 7.1Befehlsvorschau                                                  | 86 |
|   | 7.2 LÖSCHEN                                                         | 87 |
|   | 7.3 HOPPLA                                                          | 87 |
| 8 | Befehle rückgängig machen                                           | 88 |
|   | 8.1Z = ZURÜCK 1                                                     | 88 |
|   | 8.2 ZLÖSCH                                                          | 88 |
|   | 8.3 ZURÜCK Anzahl                                                   | 88 |

| 8.4 MZLÖSCH - Mehrfaches ZLÖSCH                                          |     |
|--------------------------------------------------------------------------|-----|
| 9Anzeigesteuerung                                                        |     |
| 9.1 Die Radmaus                                                          |     |
| 9.2 NAVLEISTE - Navigationsleiste                                        | 91  |
| 9.3 Der Befehl ZOOM                                                      |     |
| 9.3.1 AÜOPTIONEN - Animierter ZOOM                                       |     |
| 9.3.2 Echtzeitzoom                                                       |     |
| 9.4 PAN                                                                  |     |
| 9.4.1 Der Befehl -PAN                                                    |     |
| 9.5 NEUANS                                                               |     |
| 9.6 AUSSCHNT, -AUSSCHNT                                                  |     |
| 9.7 Ansichtsfenster im Modellbereich                                     |     |
| 9.7.1 Zwischen Ansichtsfenster wechseln                                  |     |
| 9.7.2 Umschalten zwischen Ansichtsfensterkonfigurationen                 |     |
| 9.7.3 Doppelklick: Umschalten Ansichtsfensterkonfigurationen             |     |
| 9.7.4 Ansichtsfenster aufteilen und verbinden                            | 100 |
| 9.7.5 Ansichtsfensterkonfiguration speichern und aufrufen                |     |
| 9.8 NEUZEICH und NEUZALL                                                 |     |
| 9.9 REGEN und REGENALL                                                   | 101 |
| 9.10 REGEN3                                                              | 101 |
| 9.11 Bildschirmbereinigung                                               |     |
| 9.12 SteeringWheels                                                      | 103 |
| 10Koordinatensystem                                                      |     |
| 10.1 Kartesisch, Polar, Dezimalwerte                                     |     |
| 10.2 Angeben von Koordinaten                                             |     |
| 10.2.1 Absolut kartesisch                                                |     |
| 10.2.2 Relativ kartesisch                                                |     |
| 10.2.3 Absolut polar                                                     |     |
| 10.2.4Relativ polar                                                      |     |
| 10.2.5 Direkte Abstandseingabe                                           |     |
| 10.3 Mögliche Koordinateneingaben                                        |     |
| 11Zeichnungshilfe ORTHOMODE                                              | 110 |
| 11.1 ÜBUNG: Linie, Zeichnungshilfe ORTHOMODE und Direkte Abstandseingabe |     |
| 12AUFGABEN - Übungsbeispiele                                             |     |
| 12.1 Kurs-Absolut-01                                                     |     |
| 12.2 Kurs-Relativ-Polar-02                                               |     |
| 13Dynamische Eingabe                                                     | 113 |
| 14Zeichnungshilfen Polare Spur, Objektfangspur                           | 116 |
| 14.1 Polare Spur                                                         |     |
| 14.2 Polare Spur + Objektfang Schnittpunkt                               |     |
| 14.3 AutoTrack: Objektfangspur AutoSnap                                  |     |
| 15 Datenaustausch zwischen Zeichnungen                                   |     |
| 15.1 Drag und Drop                                                       |     |
| 15.2 Zwischenablage                                                      |     |
| 15.2.1AUSSCHNEIDEN - in die Zwischenablage                               |     |
| 15.2.2 COPYCLIP - in die Zwischenablage kopieren                         |     |
| 15.2.3 CLIPEINFÜG - aus Zwischenablage einfügen                          |     |
| 15.2.4 AUSSCHNBASIS - Ausschneiden mit Basispunkt                        |     |
| 15.2.5 KOPIEBASISP - Kopieren mit Basispunkt                             |     |
| 15.2.6 ORIGEINFÜG - Finfügen mit Originalkoordinaten                     | 132 |
| 15.2.7BLOCKEINFÜG - Als Block einfügen                                   | 133 |
| 16 AUFGABEN - Übungsbeispiele                                            | 134 |
| 16.1 Kurs-01                                                             | 13/ |
| 16.2 Kurs-02                                                             |     |
| 16.3 Kurs-03                                                             | 130 |
| 16.4 Kurs-04                                                             |     |
| יד.ועוס-יד                                                               |     |

|    | 16.5 Kurs-05                                                                         | 138  |
|----|--------------------------------------------------------------------------------------|------|
| 17 | .Die Polylinie und ihre Verwandten, OFANG                                            | 139  |
|    | 17.1Polylinien                                                                       | 139  |
|    | 17.1.1 Füllung ein- und ausschalten                                                  | 139  |
|    | 17.2 PLINIE - Polylinie erzeugen                                                     | 139  |
|    | 17.2.1 PLINIE - einfache Polylinien                                                  | 141  |
|    | 17.2.2 PLINIE - Polylinien mit konstanter Breite                                     | 141  |
|    | 17.2.3 PLINIE - Polvlinien mit variabler Breite                                      | 141  |
|    | 17.2.4 PLINIE - Polylinien mit variabler Breite: Schnittpfeil                        | 142  |
|    | 17.2.5PLINIE - Griffbearbeitung.                                                     | 142  |
|    | 17.2.6 PLINIE - Griffmenü                                                            | 142  |
|    | 17.2.7 PLINIE - Eigenschaften bearbeiten                                             | 143  |
|    | 17.3 URSPRUNG - Polylinie auflösen                                                   | 143  |
|    | 17.4 VERBINDEN - Segmente verbinden                                                  | 144  |
|    | 17.5 PEDIT - Polylinien bearbeiten                                                   | 144  |
|    | 17.5.1 PEDIT - Konstante Breite einer Polylinie ändern                               | 145  |
|    | 17.5.2 PEDIT - Objekte zu einer Polylinie verbinden                                  | 145  |
|    | 17.6 LIMDREH – Polylinie umdrehen                                                    | 146  |
|    |                                                                                      | 1/7  |
|    |                                                                                      | 1/7  |
|    | 17.0 RECHTECK - Vierecke                                                             | 1/18 |
|    | 17.10 POLYGON - Vielecke                                                             | 1/0  |
|    | 17.10.1 OENIG GZEN - Geometrisches Zentrum Polylinien                                | 149  |
|    |                                                                                      | 151  |
| 18 | Krois Bogon Ellinso OFANG                                                            | 152  |
| 10 |                                                                                      | 152  |
|    | 18.1.1 KREIS - Griffhearheitung                                                      | 152  |
|    | 18.1.2 KREIS - Eigenschaften                                                         | 153  |
|    | 18.2 BOGEN                                                                           | 153  |
|    | 18.3 FLUPSE - Ellinse und Ellinsenhogen                                              | 155  |
|    | 18.4 OFANG ZEN - Zentrum                                                             | 157  |
|    | 18.5 OFANG OLIAD - Ouadrant                                                          | 158  |
|    | 18.6 OFANG TAN - Congente                                                            | 150  |
| 19 | Zentrumsmarkierung und Zentrumslinie                                                 | 161  |
| 13 | 10.1 ZENTRUMSMARKIERUNG Mittelachsen                                                 | 163  |
|    | 10.2 ZENTRUMSUNIE - Mittelachsen                                                     | 166  |
|    | 19.2 ZENTRUMWEDERHERSTELL - Überstandsänderungen entfernen                           | 167  |
|    | 19.4 ZENTRUMI ÖS - Assoziativität Zentrumsmarkierung / Zentrumslinie entfernen       | 168  |
|    | 10.5 ZENTRUMNEUVERKNÜPE - Assoziativität Zentrumsmarkierung / Zentrumslinie enternet | 168  |
| 20 | Ohiekte erzeuren                                                                     | 169  |
| 20 |                                                                                      | 169  |
|    | 20.2 STRAHI                                                                          | 171  |
|    | 20.3 SPLINE - Kurvenlinien                                                           | 172  |
|    | 20.4 MISCHEN - Spline zwischen 2 Obiekte                                             | 173  |
|    | 20.5 SPLINEEDIT - Spline bearbeiten                                                  | 174  |
|    | 20.6 REVWOLKE - Revisionswolke erstellen                                             | 175  |
|    | 20.7 REVWOLKEFIGENSCHAFTEN - Ändern der Bogenlänge                                   | 177  |
|    | 20.8 PLINKT - Punkte                                                                 | 178  |
|    | 20.9 PTYP - Punktstil einstellen                                                     | 178  |
|    | 20.10. OFANG PUN - Objektfang Punkt                                                  | 179  |
|    | 20.11 . MESSEN - Teillängen berechnen                                                | 179  |
|    | 20.12. TEILEN - Teilungspunkte berechnen                                             | 180  |
|    | 20.13 . AUFGABEN - Punktstil in Vorlage einstellen                                   | 180  |
| 21 | Zeichnungshilfe Objektfang                                                           | 181  |
|    | 21.1 Obiektwahl und Obiektfang in der Lücke                                          | 182  |
|    | 21.2 SPUR - ORTHO Abstände zeigen oder eingeben                                      | 183  |
|    |                                                                                      | - •  |

|    | 21.3 OFANG ENDP - Objektfang Endpunkt                                            | 183        |
|----|----------------------------------------------------------------------------------|------------|
|    | 21.4 OFANG MIT - Objektfang Mittelpunkt                                          |            |
|    | 21.5 OFANG M2P - Objektfang Mitte zwischen 2 Punkten                             |            |
|    | 21.6 OFANG SCHN - Objektfang Schnittpunkt                                        |            |
|    | 21.7 OFANG ANP - Objektfang Angenommener Schnittpunkt (Erweiterter Schnittpunkt) |            |
|    | 21.8 OFANG HIL - Objektfang Hilfslinie (Verlängerung)                            |            |
|    | 21.9 OFANG BAS - Objektfang Basispunkt                                           |            |
|    | 21.10 . OFANG LOT - Objektfang Lot                                               |            |
|    | 21.11 . OFANG PAR - Objektfang Parallele                                         |            |
|    | 21.12. OFANG NÄCH - Objektfang Nächster                                          |            |
|    | 21.13 . OFANG VONPT - Objektfang VonPunkt                                        |            |
|    | 21.14 . Ändern der Objektfangeinstellungen                                       |            |
|    | 21.15 . ÖFFNUNG / APERTURE - Objektfangbox                                       | 190        |
| 22 | Abfragebefehle                                                                   |            |
|    | 22.1 Schnelleigenschaften                                                        |            |
|    | 22.2 LISTE - Objektdaten zeigen                                                  |            |
|    | 22.3 BEMGEOM - Werte erfragen                                                    |            |
|    | 22.3.1 BEMGEOM Schnell:                                                          |            |
|    | 22.3.2 BEMGEOM Abstand:                                                          |            |
|    | 22.3.3 BEMGEOM Winkel, Radius:                                                   |            |
|    | 22.3.4 BEMGEOM Fläche:                                                           |            |
|    | 22.3.5 BEMGEOM Fläche berechnen:                                                 |            |
|    | 22.4 ABSTAND - Abstand und Winkel messen                                         |            |
|    | 22.5 ID - Koordinate                                                             |            |
|    | 22.6 MASSEIG - Masseeigenschaften                                                |            |
| 23 | Obiekte bearbeiten                                                               |            |
|    | 23.1 BRUCH - Objekte brechen                                                     |            |
|    | 23.2 ANPUNKTBRECH - BRUCH an einem Punkt                                         |            |
|    | 23.3 VERBINDEN - Seamente verbinden                                              |            |
|    | 23.4 ABRUNDEN - Abrunden von Obiekten                                            |            |
|    | 23 4 1 Abrunden mit Linien                                                       | 200        |
|    | 23.4.2 Abrunden mit Linien und Polvlinien                                        | 202        |
|    | 23.4.3 Abrunden mit Bogen und Linie (Modus Stutzen)                              | 203        |
|    | 23.4.4 Abrunden von Polylinien                                                   | 203        |
|    | 23.4.5 Abrunden mit Splines                                                      | 205        |
|    | 23.5 FASE - Abschrägen von Obiekten                                              | 206        |
|    | 23.5.1 Fasen von Linien und Polylinien                                           | 200        |
|    | 23.6 STUTZEN - Kürzen von Obiekten                                               |            |
|    |                                                                                  |            |
|    | 23.8 DEHNEN - Verlängern von Objekten                                            | 215<br>216 |
|    |                                                                                  | 210 ×      |
|    |                                                                                  |            |
|    | Basispunkt oder Verschiebung                                                     |            |
|    | 23 10 1 Basispunkt und Zielpunkt                                                 | 223        |
|    | 23 10.2 Verschiebung                                                             | 223        |
|    | 23 11 KOPIEREN                                                                   | 224        |
|    | 23 12 COPYM                                                                      | 225        |
|    | 23 13 SCHIEBEN                                                                   | 226        |
|    | 23.14_MOCORO                                                                     |            |
|    | 23 15 AUEGABEN - Übungsbeispiele                                                 | 221<br>ງງຊ |
|    | 23 15 1 Kurs-09 mit Konjeren + Drehen + Schiehen                                 | 220<br>ງງຊ |
|    | 23.16. DREHEN                                                                    |            |
|    | 23.17 V/ERSETZ - Parallelkonie                                                   |            |
|    |                                                                                  |            |
|    |                                                                                  |            |
|    | 23.19. OF IEGELIN                                                                | 233        |
|    | 20.19.1 Textspiegeiung                                                           | 233        |

|    | 23.20 . AUFGABEN - Übungsbeispiele                     | . 234        |
|----|--------------------------------------------------------|--------------|
|    | 23.20.1 Kurs-09 mit Spiegeln                           | . 234        |
|    | 23.21 . VARIA                                          | . 235        |
|    | 23.22 . AUSRICHTEN (2D)                                | . 237        |
|    | 23.23 . STRECKEN                                       | . 238        |
|    | 23.24 . Griffe und Griffbearbeitung                    | . 241        |
|    | 23.25 . AUFGABEN - Übungsbeispiele                     | . 243        |
|    | 23.25.1 Kurs-09 mit Griffen                            | . 243        |
|    | 23.26 . REIHE                                          | . 244        |
|    | 23.27 REIHE                                            | . 244        |
|    | 23.28 . REIHERECHTECK                                  | . 245        |
|    | 23.29 . REIHEKREIS                                     | . 246        |
|    | 23.30 REIHEPFAD                                        | . 247        |
|    | 23.31. REIHEBEARB - Reihe bearbeiten (Quelle, Element) | . 248        |
|    | 23.32 . REIHESCHL                                      | . 249        |
|    | 23.33. Elemente der Anordnung bearbeiten               | 249          |
|    | 23.34. REIHEKI ASS                                     | 250          |
|    | 23.35 AUEGABEN - Übungsbeispiele                       | 252          |
|    | 23.35.1 Kurs-09 mit Reihe Polar                        | 252          |
|    | 23 35 2 Kurs-09: Eläche berechnen                      | 252          |
|    | 23.36 LIMGRENZUNG                                      | 253          |
| 24 | Anzeigenreihenfolge                                    | 254          |
|    | 24.1 ZEICHREIHENE                                      | 254          |
| 25 | AllEGABEN - Übungsheispiele                            | 255          |
| 20 | 25.1 Kurs-Formblech                                    | 255          |
|    | 25.2 Kurs-Radwelle                                     | 256          |
|    | 25.3 Kurs-Herz                                         | 257          |
| 26 | Arbeiten mit Linientynen                               | 258          |
| 20 | 26.1 LINIENTYP - Linientypen laden und löschen         | 258          |
|    | 26.2 Linientyp bearbeiten                              | 259          |
|    | 26.3 Linientypf bearbenen                              | 260          |
|    | 26.4 Linientypen mit Text                              | 261          |
|    | 26.5 Darstellung komplexer Linientypen                 | 261          |
| 27 | l aver                                                 | 262          |
| £1 | 27.1 Schnellzugriffswerkzeugkasten - Laver             | 262          |
|    | 27.2 LAVER - Der Lavereigenschaften-Manager            | 263          |
|    | 27.2.1 Anzeige der Laversnalten annassen               | 265          |
|    | 27.2.2. Neuen Laver anlegen                            | 265          |
|    | 27.2.2. Averfarbe zuweisen                             | 265          |
|    | 27.2.0 Layerlinianty zuweisen                          | 205          |
|    | 27.2.7 Layerlinientyp Zuweisen                         | 265          |
|    | 27.3 Laversortierung                                   | 266          |
|    | 27.4 Laverschema Kurs"                                 | 267          |
|    | 27.5 Arbeiten mit Levern                               | 207          |
|    | 27.6 Aktuellen Laver setzen (Arbeitslaver)             | 200          |
|    | 27.6.1 Listonfold Lover Stouerung"                     | 209          |
|    | 27.6.2 Laveraigenschaften-Manager                      | 209          |
|    |                                                        | 209          |
|    | 27.7 Sichtharkeit steuern _ Fin / Aus                  | 271          |
|    | 27.7.1 Listenfeld Laver-Stellerung"                    | 271          |
|    | 27.7.2 Laveraigenschaften-Manager                      | 271          |
|    | 27.7.3   ΔVΔLIS                                        | 271          |
|    | 27.7.4 I AVEIN                                         | 270          |
|    | 27.8 Sightharkeit steuern _ Erieren und Taugn          | . 212<br>272 |
|    | 27.8.1 Listenfeld Laver-Stellerung"                    | 272          |
|    | 27.8.2 Laveraigenschaften Manager                      | 213          |
|    | <ol> <li> Layereigensonalien-ivialiagei</li> </ol>     | . 213        |

| 27.9.4LAYTAU       2         27.9.5. Schützen - Sperren und Entsperren       2         27.9.1Listenfield Layer-Stouerung"       2         27.9.2Layereigenschaften-Manager       2         27.9.3LAYSPERRAUFH       2         27.9.4LVAYSPERRAUFH       2         27.9.5Transparenz gesperter Layer       2         27.10.1.scieterin - Aus oder Sperren       2         27.10.1.scieterin - Aus oder Sperren       2         27.10.1.Listellungen für isolierte Layer       2         27.10.1.Listellungen für isolierte Layer       2         27.10.1.Listellungen für isolierte Layer       2         27.11.1.L.LAYLOSCH       2         27.12.L.Objektlayer anderm: Listenfeld Layer-Steuerung       2         27.12.L.Objektlayer anderm: LAYLAYKOP       2         27.12.L.Objektlayer anderm: LAYLAYKOP       2         27.12.L.Objektlayer anderm: LAYLAYKOP       2         27.12.L.Objektlayer anderm: LAYLAYKOP       2         27.12.L.Objektlayer anderm: LAYLAYKOP       2         27.12.L.Objektlayer anderm: LAYLAYKOP       2         27.12.L.Objektlayer anderm: LAYLAYKOP       2         27.12.L.Objektlayer anderm: LAYLAYKOP       2         27.12.L.Objektlayer anderm: LAYLAYKOP       2         27.12.D.Obj                 |    | 27.8.3 LAYFRIER                                                                       |     |
|----------------------------------------------------------------------------------------------------|----|---------------------------------------------------------------------------------------|-----|
| 27.9.       Schutzen - Sparen und Entsperen       2         27.9.1       Layer-Steuerung'       2         27.9.2       Layeregionschatten-Manager       2         27.9.3       LAYSPERR       2         27.9.4       LAYSPERRAILFI       2         27.9.5       Transparenz gasperter Layer       2         27.10.1.       Isoleireen - Aus oder Speren       2         27.10.1.       Linstellungen für isoleire Layer       2         27.10.1.       Linstood Speren       2         27.10.2.       LAVISOAUFH       2         27.11.1.       LAVICOSCH       2         27.11.2.       LAVICOSCH       2         27.12.       LOpicklayer anderm: Lisenfeid Layer-Steuerung       2         27.12.       LOpicklayer anderm: LAVIKT       2         27.12.       LOpicklayer anderm: LAVIKT       2         27.12.       LOpicklayer anderm: LAVIKKT       2         27.12.       LOpicklayer anderm: LAVIKCP       2         27.12.       LOpicklayer anderm: LAVIKCP       2         27.12.       LOpicklayer anderm: LAVIKVCP       2         27.12.       LOpicklayer anderm: LAVIKVCP       2         27.14.       LOpicklayer anderm: LAVIKVCP<                                                                                              |    | 27.8.4 LAYTAU                                                                         |     |
| 27.9.1       Listerfeid Layer-Steverung"       2         27.9.2       LAYSPERR       2         27.9.3       LAYSPERRAUFH       2         27.9.4       LAYSPERRAUFH       2         27.9.5       Transparsenz gesperrte Layer       2         27.10.1.       Isoleiren - Aus oder Sperren       2         27.10.1       Einstellungen für isoleirte Layer       2         27.10.1       LAYISOO       2         27.10.1       LAVISOCMUPH       2         27.11.1       LAVISOCMUPH       2         27.11.1       LAVISOCH       2         27.11.1       LAVISOCH       2         27.12       Objektlayer andern: Listerfield Layer-Steverung       2         27.12       Objektlayer andern: Listerfield Layer-Steverung       2         27.12       Objektlayer andern: Listerfield Layer-Steverung       2         27.12       Objektlayer andern: LISTERSUNCP       2         27.12       Objektlayer andern: LISTERSUNCP       2         27.12       Objektlayer andern: LISTERSUNCP       2         27.12       Objektlayer andern: LISTERSUNCP       2         27.12       Objektlayer andern: LISTERSUNCP       2 <tr< td=""><td></td><td>27.9 Schützen - Sperren und Entsperren</td><td> 275</td></tr<>                                      |    | 27.9 Schützen - Sperren und Entsperren                                                | 275 |
| 27.9.2.       Layereigenschaften-Manager.       2         27.9.3.       LAYSPERRUPH       2         27.9.4.       LAYSPERRUPH       2         27.9.5.       Transparenz gesperter Layer       2         27.10.1.       Einstellungen für isolierte Layer       2         27.10.1.       Leinstellungen für isolierte Layer       2         27.10.1.       LAYISOAUFH       2         27.10.1.       LAYISOAUFH       2         27.11.1.       LAYLOSCH       2         27.12.2.       LAYLOSCH       2         27.12.1.       JUHAYLOSCH       2         27.12.2.       Objektlayer andem: LStenfeld Layer-Steuerung       2         27.12.3.       Dobjektlayer andem: LVAKT       2         27.12.4.       Objektlayer andem: LVAKT       2         27.12.4.       Objektlayer andem: LVAKKDP       2         27.12.5.       Objektlayer andem: LVAWCP       2         27.12.6.       Objektlayer andem: LVAWCP       2         27.12.7.       Objektlayer andem: LVAWECHS       2         27.12.6.       Dobjektlayer andem: LVAWECHS       2         27.13.       Eigenschaften übertragen       2         27.14.0.       Objektlayer andem: LAYMWECHS                                                                                           |    | 27.9.1 Listenfeld "Layer-Steuerung"                                                   |     |
| 27.9.3.       LAYSPERRAUPH       2         27.9.4.       LAYSPERRAUPH       2         27.9.5.       Transparenz gesperrer Layer       2         27.10.       Isolieren – Aus oder Sperren       2         27.10.       Leinstellungen für isolierte Layer       2         27.10.1.       Linstellungen für isolierte Layer       2         27.10.2.       LAYISO       2         27.11.1.       LAYISOAUFH       2         27.11.2.       LAYISOAUFH       2         27.11.1.       LAYLOSCH       2         27.12.       Objektlayer andem: Listenfeld Layer-Steuerung       2         27.12.       Objektlayer andem: LAYKTOP       2         27.12.       Objektlayer andem: LAYKTOP       2         27.12.       Objektlayer andem: LAYKNOP       2         27.12.       Objektlayer andem: LAYKNOP       2         27.12.       Objektlayer andem: LAYMWECHS       2         27.13.       Objektlayer andem: LAYMWECHS       2         27.14.       Vonlayer: Einstellungen       2         27.15.       ADGENTER – Austausch von Layern mit DesignCenter       2         27.14.       Vonlayer: Einstellungen       2         27.15.       ADGENTER – Austausch                                                                                |    | 27.9.2 Lavereigenschaften-Manager                                                     |     |
| 27.9.4.         LAYSPERRAUFH.         2           27.9.5         Transparenz gesperter Layer         2           27.10.1.         Einstellungen für isolierte Layer         2           27.10.2.         LAYISOAUFH         2           27.10.3         LAYISOAUFH         2           27.10.3         LAYISOAUFH         2           27.11.         Umberennen und Löschen von Layern.         2           27.11.1.         LAVISOCH         2           27.12.         Objektlayer bearbeiten         2           27.12.         Objektlayer bearbeiten         2           27.12.         Objektlayer andem: LAYAKT         2           27.12.         Objektlayer andem: AUFLAYKOP         2           27.12.         Objektlayer andem: AUFLAYKOP         2           27.12.         Objektlayer andem: LAYAKT         2           27.12.         Objektlayer andem: LAYAKOP         2           27.12.         Objektlayer andem: LAYAKOP         2           27.12.         Objektlayer andem: LAYAKOP         2           27.12.         Objektlayer andem: LAYAKOP         2           27.12.         Objektlayer andem: LAYAKOP         2           27.12.         Objektlayer andem: LAYAKOP                                              |    | 27.9.3 LAYSPERR                                                                       |     |
| 27.9.5Transparenz gesperter Layer       2         27.10. Isolieren - Aus oder Sperren       2         27.10.1. Einstellungen für isolierte Layer       2         27.10.2LAYISO                                                                                                    |    | 27.9.4 AYSPERRAUEH                                                                    | 275 |
| 27.10.       Enstellungen für isolierte Layer       2         27.10.1.       Einstellungen für isolierte Layer       2         27.10.2.       LAYISO       2         27.10.3.       LAYISOAUFH       2         27.10.3.       LAYISOAUFH       2         27.11.       Umberennen und Löschen von Layern       2         27.11.1.       LAYISOCH       2         27.12.       -LAYLÖSCH       2         27.12.       Objektlayer bearbeiten       2         27.12.       Objektlayer andern: LVAKT       2         27.12.       Objektlayer andern: AUFLAYKOP       2         27.12.       Objektlayer andern: LAYMKT       2         27.12.       Objektlayer andern: LAYMKOP       2         27.12.       Objektlayer andern: LAYMKEOR       2         27.12.       Objektlayer andern: LAYMWECHS       2         27.12.       Objektlayer andern: LAYMWECHS       2         27.13.       Eigenschaften übertragen       2         27.14.       Von Jayer-Einstellungen       2         27.15.       ADECMTER - Austausch von Layern mit DesignCenter       2         28.16.       Eigenschaftenfilter       2       2         28.16.       Gruppenfilter <td></td> <td>27 9 5 Transparenz gesperrter Laver</td> <td>276</td>                       |    | 27 9 5 Transparenz gesperrter Laver                                                   | 276 |
| 27.10.1Einstellungen für isolierte Layer.       2         27.10.2LAYISO       2         27.10.3LAYISO       2         27.11.1LAYILOSCH       2         27.11.1LAYILOSCH       2         27.11.1LAYILOSCH       2         27.11.2LAYISO       2         27.11.2LAYISO       2         27.11.2LAYISO       2         27.12Objektlayer barteetten       2         27.12Objektlayer andern: Listenfeld Layer-Steuerung       2         27.12Objektlayer andern: LVAKKT       2         27.12Objektlayer andern: AUFLAYKOP       2         27.12Objektlayer andern: AUFLAYKOP       2         27.12Objektlayer andern: LAYMWECHS       2         27.12Objektlayer andern: LAYMWECHS       2         27.13Objektlayer andern: LAYMWECHS       2         27.14. Vonlayer-Einstellungen       2         27.15. ADCENTER – Austausch von Layern mit DesignCenter       2         27.16. Der Befehl-Layer       2         28.16.1Eigenschaften Obertragen – EIGAPRASS       2         29.2LayerDiffler       2         28.16.2Gruppenfilter       2         29.2LayerDiffler       2         29.2LayerDiffler       2         <                                                                                                    |    | 27 10. Isolieren – Aus oder Sperren                                                   |     |
| 27.10.2LANISO         2           27.10.2LANISO         2           27.10.2LANISO         2           27.11Umbenennen und Löschen von Layern         2           27.11Umbenennen und Löschen von Layern         2           27.11Umbenennen und Löschen von Layern         2           27.12.0bjektlayer bearbeiten         2           27.12.0bjektlayer bearbeiten         2           27.12Objektlayer andern: LAYAKT         2           27.12Objektlayer andern: AUFLAYKOP         2           27.12Objektlayer andern: AUFLAYKOP         2           27.12Objektlayer andern: LAYAMVECHS         2           27.12Objektlayer andern: LAYAWECHS         2           27.12.6Objektlayer andern: LAYAWECHS         2           27.13.Eigenschaften übertragen - EIGANPASS         2           27.14.0.Nolgkeltayer andern: LAYAWECHS         2           27.15.DOEINTER - Austausch von Layern mit DesignCenter         2           27.16. Der Befehl-Layer         2           28.16.1Eigenschaftenfüler         2           29.1Kurs-07         2           29.1Kurs-07         2           29.1                                                                                                    |    | 27.10.1 Einstellungen für isolierte Laver                                             |     |
| 27.10.3LANISOAUFH         2           27.10.3LANISOAUFH         2           27.11.Umbenennen und Löschen von Layern         2           27.11.LLAVICSCH         2           27.11.LLAVICSCH         2           27.12LAVICSCH         2           27.12Objektlayer andern: Listenfeld Layer-Steuerung         2           27.12Objektlayer andern: LAVAKT         2           27.12Objektlayer andern: LAVAKT         2           27.12Objektlayer andern: AUFLAYKOP         2           27.12Objektlayer andern: AUFLAYKOP         2           27.12Objektlayer andern: AUFLAYKOP         2           27.12Objektlayer andern: AVAWECHS         2           27.13Objektlayer andern: LAYMWECHS         2           27.14Objektlayer andern: LAYMWECHS         2           27.15Objektlayer andern: LAYMWECHS         2           27.15Objektlayer andern: LAYMWECHS         2           27.16Objektlayer andern: LAYMWECHS         2           27.15Objektlayer andern: LAYMWECHS         2           27.16Objektlayer andern: LAYMWECHS         2           27.15Objektlayer andern: LAYMWECHS         2           27.16Objektlayer andern: LAYMWECHS         2           27.16Der Befehl-Layer         2                                          |    |                                                                                       |     |
| 27.10.       LAYISOAUM       2         27.11.       LAYLOSCH       2         27.11.       LAYLOSCH       2         27.12.       LObjektlayer barbeiten       2         27.12.       Objektlayer andern: Listenfeld Layer-Steuerung       2         27.12.       Objektlayer andern: LAYAKT       2         27.12.       Objektlayer andern: AUFLAYKOP       2         27.12.       Objektlayer andern: AUFLAYKOP       2         27.12.       Objektlayer andern: AUFLAYKOP       2         27.12.       Objektlayer andern: AUFLAYKOP       2         27.12.       Objektlayer andern: LAYMWECHS       2         27.12.       Objektlayer andern: LAYMWECHS       2         27.12.       Objektlayer andern: LAYMWECHS       2         27.13.       Eigenschaften übertragen - EIGANPASS       2         27.14.       DOBENTER - Austausch von Layern mit DesignCenter       2         28.16.1       Eigenschaftenfüller       2         28.16.1       Eigenschaftenfüller       2         29.1.       Kurs-10       2         29.2.       Kurs-10       2         29.3.       Kurs-10       2         29.4.       Kurs-10       2                                                                                                    |    | 27.10.2 LAYISO                                                                        |     |
| 2       21       11       LAYLOSCH       2         27       11.1       LAYLOSCH       2         27.12       Objektlayer bearbeiten       2         27.12       Objektlayer andern: Listenfeld Layer-Steuerung       2         27.12.1       Objektlayer andern: LAYAKT       2         27.12.2       Objektlayer andern: AUFLAYKOP       2         27.12.3       Objektlayer andern: HAYKOP       2         27.12.4       Objektlayer andern: HAYKOP       2         27.12.5       Objektlayer andern: LAYMKOP       2         27.12.6       Objektlayer andern: LAYMVCPS       2         27.13       Eigenschaften übertragen – EIGANPASS       2         27.13       Eigenschaften übertragen – EIGANPASS       2         27.14       Vonlayer-Einstellungen       2         27.15       Der Befehl – Layer       2         28       I.6.1       Eigenschaftenfilter       2         28.16.2       Gruppenfilter       2       2         29.3       Kurs-08       2       2         29.4       Kurs-04       2       2         29.5       Kurs-10       2       2       3         29.4       Kurs-02       2                                                                                                    |    |                                                                                       |     |
| 27.11.2       LAVLOSCH       2         27.11.2       LAVLOSCH       2         27.12.1       Objektlayer bearbeiten       2         27.12.1       Objektlayer indem: Listenfeld Layer-Steuerung       2         27.12.1       Objektlayer ändem: AUFLAYKOP       2         27.12.3       Objektlayer ändem: AUFLAYKOP       2         27.12.4       Objektlayer ändem: AUFLAYKOP       2         27.12.5       Objektlayer ändem: LAYMWECHS       2         27.12.6       Objektlayer ändem: LAYMWECHS       2         27.13.6       Eigenschaften übertragen – EIGANPASS.       2         27.14.1       Vonlayer-Einstellungen       2         27.15.ADCENTER – Austausch von Layern mit DesignCenter       2         28.16.1       Eigenschaftenfliter       2         28.16.1       Eigenschaftenfliter       2         28.16.1       Eigenschaftenfliter       2         29.3       Kurs-07       2         29.3       Kurs-10       2         29.4       Kurs-10       2         29.5       Kurs-10       2         29.6       Kurs-10       2         29.7       Surs-14 (A3 Querformat)       2         29.8       Kurs-10 <td></td> <td>27.11. Umbenennen und Loschen von Layern</td> <td></td>                                               |    | 27.11. Umbenennen und Loschen von Layern                                              |     |
| 27.112. Objektlayer Barbeiten       2         27.12. Objektlayer andern: Listenfeld Layer-Steuerung       2         27.12.1 Objektlayer andern: LYAKT       2         27.12.3 Objektlayer andern: AVFLAYKOP       2         27.12.4 Objektlayer andern: AUFLAYKOP       2         27.12.5 Objektlayer andern: AUFLAYKOP       2         27.12.6 Objektlayer andern: HIGENSCHAFTEN       2         27.12.6 Objektlayer andern: LAYMKCP       2         27.12.6 Objektlayer andern: LAYMKCP       2         27.12.6 Objektlayer andern: LAYMWECHS       2         27.13. Eigenschaften übertragen – EIGANPASS       2         27.14. Vonlayer-Einstellungen       2         27.15. Delektlayer andern: LAYMWECHS       2         27.16. Der Befehl – Layer       2         28.16.1 Eigenschaftenfilter       2         28.16.2 Gruppenfilter       2         29.1 Kurs-07       2         29.2 Kurs-10       2         29.3 Kurs-09       2         29.4 Kurs-11 (A3 Querformat)       2         29.5 Kurs-112 (A3 Querformat)       2         29.6 Kurs-12 (A3 Querformat)       2         20.7 Palette BLÖCKE - Synchronisierung       3         30.3 EINFÜGE - Einfügen über Dialog                                                                 |    | 27.11.1 LAYLOSCH                                                                      |     |
| 27       12. Objektlayer bearbeiten       2         27.12.1. Objektlayer ändern: Listenfeld Layer-Steuerung.       2         27.12.2 Objektlayer ändern: AVFLAYKOP       2         27.12.3. Objektlayer ändern: AVFLAYKOP       2         27.12.4 Objektlayer ändern: AUFLAYKOP       2         27.12.5 Objektlayer ändern: LAYMVEOP       2         27.12.6 Objektlayer ändern: LAYMVECHS       2         27.12.7 Objektlayer ändern: LAYMVECHS       2         27.13. Eigenschaften übertragen – EIGANPASS       2         27.14. Vonlayer-Einstellungen       2         27.15. ADCENTER – Austausch von Layern mit DesignCenter       2         27.16. Der Befehl – Layer       2         28.16.1. Eigenschaftenfilter       2         28.16.2. Gruppenfilter       2         29.1. Kurs-07       2         29.3. Kurs-08       2         29.4. Kurs-10       2         29.5. Kurs-11 (A3 Querformat)       2         29.6. CKM-2 EINFUG – Einfügen über Dialog       2         30.1                                                                                                    |    | 27.11.2LAYLOSCH                                                                       |     |
| 27.12.1Objektlayer ändern: Listenfeld Layer-Steuerung       2         27.12.2Objektlayer ändern: AVFLAYKOP       2         27.12.3Objektlayer ändern: AVFLAYKOP       2         27.12.5Objektlayer ändern: LIGENSCHAFTEN       2         27.12.6Objektlayer ändern: LAYMWECHS       2         27.12.6Objektlayer ändern: LAYMWECHS       2         27.12.7Objektlayer ändern: LAYMWECHS       2         27.13. Eigenschaften übertragen – EIGANPASS       2         27.14. Vonlayer-Einstellungen       2         27.15. ADCENTER – Austausch von Layern mit DesignCenter       2         28.16.1Eigenschaftenflitter       2         28.16.1Eigenschaftenflitter       2         28.16.2Gruppenfliter       2         29.1.Kurs-08       2         29.2.Kurs-08       2         29.3. Kurs-09       2         29.4. Kurs-11 (A3 Querformat)       2         29.5. Kurs-11 (A3 Querformat)       2         30.4. BLOCKPALETTE, BLOCKPALETTESCHL - Blockpalette       3         30.4. BLOCKPALETTE, Austausch von Der Delalog       3         30.4. L. DCKPALETTE, Autoratische Platizierung       3         30.4. BLOCKPALETTE, Automatische Platizierung       3         30.4. BLOCKPALETTE, AutorAD DesignCenter       3                           |    | 27.12. Objektlayer bearbeiten                                                         |     |
| 27.122Objektlayer ändern: LAYAKT       2         27.123Objektlayer ändern: AUFLAYKOP       2         27.124Objektlayer ändern: AUFLAYKOP       2         27.125Objektlayer ändern: LAYMVECHS       2         27.126Objektlayer ändern: LAYMVECHS       2         27.127Objektlayer ändern: LAYMVECHS       2         27.13. Eigenschaften übertragen – EIGANPASS       2         27.14Objektlayer ändern: LAYMVECHS       2         27.15                                                                                                    |    | 27.12.1 Objektlayer ändern: Listenfeld Layer-Steuerung                                |     |
| 27.12.3Objektlayer ändern: AUFLAYKOP       2         27.12.4Objektlayer ändern: EIGENSCHAFTEN       2         27.12.5Objektlayer ändern: LAYMWECHS       2         27.12.6Objektlayer ändern: LAYMWECHS       2         27.12.6Objektlayer ändern: LAYMWECHS       2         27.12.6Objektlayer ändern: LAYMWECHS       2         27.12.7Objektlayer ändern: LAYMWECHS       2         27.13.       Ubjektlayer ändern: LAYMWECHS       2         27.14.       Vonlayer-Einstellungen       2         27.15.       ADCENTER – Austausch von Layern mit DesignCenter       2         27.16.       Der Befehl – Layer       2         28.16.1       Eigenschaftenfilter       2         28.16.2       Gruppenfilter       2         29.1.       Kurs-07       2         29.2.       Kurs-08       2         29.3.       Kurs-09       2         29.4.       Kurs-10       2         29.5.       Kurs-11 (A3 Querformat)       2         29.6.       Kurs-12 (A3 Querformat)       2         30.2.       BLOCKPALETTE & LOCKPALETTESCHL - Blockpalette       2         30.2.1.       Neltet BLÖCKE - Synchronisierung       3         30.3.1.       RUCCKPALETTE                                                                                        |    | 27.12.2 Objektlayer ändern: LAYAKT                                                    |     |
| 27.12.4Objektlayer ändern: EIGENSCHAFTEN                                                                                                    |    | 27.12.3 Objektlayer ändern: AUFLAYKOP                                                 |     |
| 27.12.5Objektlayer ändem: LAYMWECHS.       2         27.12.6Objektlayer ändem: LAYMWECHS       2         27.13. Eigenschaften übertragen – EIGANPASS       2         27.14.7Objektlayer ändem: LAYMWECHS       2         27.13. Eigenschaften übertragen – EIGANPASS       2         27.14. Vonlayer-Einstellungen       2         27.15. ADCENTER – Austausch von Layern mit DesignCenter       2         27.16. Der Befehl –Layer       2         28.16.1 Eigenschaftenfilter       2         28.16.2 Gruppenfilter       2         29 AUFGABEN - Übungsbeispiele       2         29.1. Kurs-07       2         29.2. Kurs-08       2         29.3. Kurs-10       2         29.4. Kurs-10       2         29.5. Kurs-11 (A3 Querformat)       2         29.6. Kurs-12 (A3 Querformat)       2         29.6. Kurs-12 (A3 Querformat)       2         30.1 KLASSISCHEINFÜG - Einfügen über Dialog       2         30.2.1 Palette BLÖCKE - Synchronisierung       2         30.3. EINFÜGE - Einfügen über Blockpalette       3         30.4. BLOCKPALETTE, ALOCKEN-LETTESCHL - Blockpalette       3         30.4. BLOCKPALETTE - Automatische Platzierung       3         30.3. 4.1 BLOCKENLETTE - AutocAD DesignCenter                               |    | 27.12.4 Objektlayer ändern: –AUFLAYKOP                                                |     |
| 27.12.6Objektlayer ändern: LAYWWECHS                                                                                                    |    | 27.12.5 Objektlayer ändern: EIGENSCHAFTEN                                             | 282 |
| 27.12.7Objektlayer ändern: -LAYMWECHS.       2         27.13. Eigenschaften übertragen – EIGANPASS       2         27.14. Vonlayer-Einstellungen       2         27.15. ADCENTER – Austausch von Layern mit DesignCenter.       2         27.16. Der Befehl – Layer       2         28. Layerfilter       2         28. 16.2. Gruppenfilter       2         29.1. Kurs-07       2         29.1. Kurs-08       2         29.3. Kurs-09       2         29.4. Kurs-10       2         29.5. Kurs-11 (A3 Querformat)       2         29.6. Kurs-12 (A3 Querformat)       2         20.6. Kurs-12 (A3 Querformat)       2         30                                                                                                    |    | 27.12.6 Objektlayer ändern: LAYMWECHS                                                 |     |
| 27.13. Eigenschaften übertragen – EIGANPASS       2         27.14. Vonlayer-Einstellungen       2         27.15. ADCENTER – Austausch von Layern mit DesignCenter       2         27.16. Der Befehl – Layer       2         28. Layerfilter       2         28.16.1 Eigenschaftenfilter       2         28.16.2 Gruppenfilter       2         29 AUFGABEN - Übungsbeispiele       2         29.1 Kurs-07       2         29.2 Kurs-08       2         29.3 Kurs-10       2         29.4 Kurs-10       2         29.5 Kurs-11 (A3 Querformat)       2         29.6 Kurs-12 (A3 Querformat)       2         30.1 KLASSISCHEINFÜG - Einfügen über Dialog       2         30.2.1                                                                                                    |    | 27.12.7 Objektlayer ändern: -LAYMWECHS                                                |     |
| 27.14. Vonlayer-Einstellungen       2         27.15. ADCENTER – Austausch von Layern mit DesignCenter       2         27.16. Der Befehl –Layer       2         28. Layerfliter.       2         28.16.1 Eigenschaftenfilter       2         28.16.2 Gruppenfilter       2         29                                                                                                    |    | 27.13. Eigenschaften übertragen – EIGANPASS                                           |     |
| 27.15. ADCENTER – Austausch von Layern mit DesignCenter       2         27.16. Der Befehl –Layer       2         28Layerfilter       2         28Layerfilter       2         28.16.2Gruppenfilter       2         29AUFGABEN - Übungsbeispiele       2         29.1Kurs-07       2         29.2Kurs-08       2         29.3Kurs-09       2         29.4Kurs-10       2         29.5Kurs-11 (A3 Querformat)       2         29.6Kurs-12 (A3 Querformat)       2         30Blöcke einfügen       2         30.1 KLASSISCHEINFÜG - Einfügen über Dialog       2         30.2.1 Palette BLOCKPALETTE SCHL - Blockpalette       2         30.3 EINFÜGE - Einfügen über Blockpalette       3         30.4 BLOCKPALETTE - Automatische Platzierung       3         30.4 BLOCKPALETTE - Automatische Platzierung       3         30.5 ADCENTER - AutoCAD DesignCenter       3         31.1 ADCENTER - AutoCAD DesignCenter       3         31.2 Einheitenanpassung im DesignCenter       3         31.3 Typischer Arbeitsablauf um Elemente in die aktuelle Zeichnung zu bringen       3         31.4 DesignCenter: Zeichnung öffnen       3         31.5 DesignCenter: Zeichnung als Block od                                                               |    | 27.14 . Vonlayer-Einstellungen                                                        |     |
| 27.16. Der Befehl –Layer       2         28Layerfilter.       2         28.16.1 Eigenschaftenfilter       2         28.16.2 Gruppenfilter       2         29                                                                                                    |    | 27.15. ADCENTER – Austausch von Layern mit DesignCenter                               | 285 |
| 28Layerfilter         2           28.16.1Eigenschaftenfilter         2           28.16.2Gruppenfilter         2           29AUFGABEN - Übungsbeispiele         2           29.1Kurs-07         2           29.2. Kurs-08         2           29.3Kurs-10         2           29.5Kurs-11 (A3 Querformat)         2           29.6Kurs-12 (A3 Querformat)         2           30Biöcke einfügen         2           30Biöcke einfügen         2           30.2                                                                                                    |    | 27.16 . Der Befehl –Layer                                                             |     |
| 28.16.1Eigenschaftenfilter       2         28.16.2Gruppenfilter       2         29AUFGABEN - Übungsbeispiele       2         29.1. Kurs-07       2         29.2. Kurs-08       2         29.3 Kurs-09       2         29.4. Kurs-10       2         29.5 Kurs-11 (A3 Querformat)       2         29.6 Kurs-12 (A3 Querformat)       2         30Biöcke einfügen       2         30.1KASSISCHEINFÜG - Einfügen über Dialog       2         30.2BLOCKPALETTE, BLOCKPALETTESCHL - Blockpalette       2         30.3 EINFÜGE - Einfügen über Blockpalette       3         30.4BLOCKPALETTE - Automatische Platzierung       3         30.4BLOCKFALETTE - Automatische Platzierung       3         30.5                                                                                                    | 28 | Layerfilter                                                                           |     |
| 28.16.2Gruppenfilter       2         29AUFGABEN - Übungsbeispiele                                                                                                    |    | 28.16.1 Eigenschaftenfilter                                                           |     |
| 29AUFGABEN - Übungsbeispiele                                                                                                    |    | 28.16.2 Gruppenfilter                                                                 |     |
| 29.1Kurs-07       2         29.2Kurs-08       2         29.3Kurs-09       2         29.4Kurs-10       2         29.5Kurs-11 (A3 Querformat)       2         29.6Kurs-12 (A3 Querformat)       2         29.6Kurs-12 (A3 Querformat)       2         30Blöcke einfügen       2         30.1KLASSISCHEINFÜG - Einfügen über Dialog       2         30.2BLOCKPALETTE, BLOCKPALETTESCHL - Blockpalette       2         30.2.1Palette BLÖCKE - Synchronisierung       2         30.3EINFÜGE - Einfügen über Blockpalette       3         30.4BLOCKPALETTE - Automatische Platzierung       3         30.4BLOCKPALETTE - Automatische Platzierung       3         30.5ADCENTER - Einfügen über DesignCenter       3         31DesignCenter - Austausch von Definitionen       3         31.1ADCENTER - AutoCAD DesignCenter       3         31.3Typischer Arbeitsablauf um Elemente in die aktuelle Zeichnung zu bringen       3         31.4 DesignCenter: Zeichnung öffnen       3         31.5 DesignCenter: Zeichnung als Block oder XRef einfügen       3         31.6 DesignCenter: Werkzeugpalette aus Ordner mit Zeichnungen       3         31.7 DesignCenter: Werkzeugpalette aus Blöcken einer Zeichnung (Bibliothek) erstellen       <         | 29 | AUFGABEN - Übungsbeispiele                                                            |     |
| 29.2Kurs-08       2         29.3Kurs-09       2         29.4Kurs-10       2         29.5Kurs-11 (A3 Querformat)       2         29.6Kurs-12 (A3 Querformat)       2         30Blöcke einfügen       2         30Blöcke einfügen       2         30.1KLASSISCHEINFÜG - Einfügen über Dialog       2         30.2BLOCKPALETTE, BLOCKPALETTESCHL - Blockpalette       2         30.2Palette BLÖCKE - Synchronisierung       2         30.3EINFÜGE - Einfügen über Blockpalette       3         30.4BLOCKPALETTE - Automatische Platzierung       3         30.4BLOCKEINFÜG - Als Block einfügen (Zwischenablage)       3         30.5ADCENTER - Einfügen über DesignCenter       3         31DesignCenter - Austausch von Definitionen       3         31.1ADCENTER - AutoCAD DesignCenter       3         31.3Typischer Arbeitsablauf um Elemente in die aktuelle Zeichnung zu bringen       3         31.4DesignCenter: Zeichnung öffnen       3         31.5DesignCenter: Zeichnung als Block oder XRef einfügen       3         31.6DesignCenter: Werkzeugpalette aus Ordner mit Zeichnungen       3         31.7DesignCenter: Werkzeugpalette aus Blöcken einer Zeichnung (Bibliothek) erstellen       3         31.8DesignCenter: Werkzeugpalette |    | 29.1 Kurs-07                                                                          |     |
| 29.3 Kurs-09.       2         29.4 Kurs-10.       2         29.5 Kurs-11 (A3 Querformat).       2         29.6 Kurs-12 (A3 Querformat).       2         30                                                                                                    |    | 29.2 Kurs-08                                                                          | 291 |
| 29.4      Kurs-10       2         29.5      Kurs-11 (A3 Querformat)       2         29.5      Kurs-12 (A3 Querformat)       2         30      Kurs-12 (A3 Querformat)       2         30                                                                                                    |    | 20.2 Kurs-09                                                                          | 292 |
| 29.5 Kurs-11 (A3 Querformat)                                                                                                    |    | 20.0                                                                                  | 202 |
| 29.6       Kurs-12 (A3 Querformat)       2         30                                                                                                    |    | 20.5 Kurs-11 (A3 Querformat)                                                          | 201 |
| 29.6       Nuls-12 (As Quenomiat)       2         30                                                                                                    |    | 29.5 Kurs-11 (A3 Querformat)                                                          |     |
| 30.1KLASSISCHEINFÜG - Einfügen über Dialog       2         30.2BLOCKPALETTE, BLOCKPALETTESCHL - Blockpalette       2         30.2Palette BLÖCKE - Synchronisierung       2         30.3EINFÜGE - Einfügen über Blockpalette.       3         30.4BLOCKPALETTE - Automatische Platzierung       3         30.4BLOCKEINFÜG - Als Block einfügen (Zwischenablage)       3         30.5ADCENTER - Einfügen über DesignCenter       3         31DesignCenter - Austausch von Definitionen       3         31.1ADCENTER - AutoCAD DesignCenter       3         31.2Einheitenanpassung im DesignCenter       3         31.3Typischer Arbeitsablauf um Elemente in die aktuelle Zeichnung zu bringen       3         31.4DesignCenter: Zeichnung öffnen       3         31.5DesignCenter: Zeichnung als Block oder XRef einfügen       3         31.6DesignCenter: Werkzeugpalette aus Ordner mit Zeichnungen       3         31.8DesignCenter: Werkzeugpalette aus Blöcken einer Zeichnung (Bibliothek) erstellen       3         32Einheiten und Maßstäbe       3         32.1BeisgnCenter: Werkzeugpalette aus Blöcken einer Zeichnung (Bibliothek) erstellen       3                                                                                     | 20 | Pläcke einfügen                                                                       |     |
| 30.1 KLASSISCHEINPOG - Einingen über Dialog       2         30.2 BLOCKPALETTE, BLOCKPALETTESCHL - Blockpalette.       2         30.2.1 Palette BLÖCKE - Synchronisierung       2         30.3 EINFÜGE - Einfügen über Blockpalette.       3         30.4 BLOCKPALETTE - Automatische Platzierung       3         30.4.1 BLOCKEINFÜG - Als Block einfügen (Zwischenablage)       3         30.5 ADCENTER - Einfügen über DesignCenter       3         31 DesignCenter - Austausch von Definitionen       3         31.1 ADCENTER - AutoCAD DesignCenter       3         31.2 Einheitenanpassung im DesignCenter       3         31.3 Typischer Arbeitsablauf um Elemente in die aktuelle Zeichnung zu bringen       3         31.4 DesignCenter: Zeichnung öffnen       3         31.5 DesignCenter: Zeichnung als Block oder XRef einfügen       3         31.6 DesignCenter: Werkzeugpalette aus Ordner mit Zeichnungen       3         31.8 DesignCenter: Werkzeugpalette aus Blöcken einer Zeichnung (Bibliothek) erstellen       3         32 Einheiten und Maßstäbe       3         32.1 Einheiten       3                                                                                                    | 30 |                                                                                       |     |
| 30.2BLOCKPALETTE, BLOCKPALETTESCHL - Blockpalette                                                                                                    |    |                                                                                       |     |
| 30.2.1Palette BLOCKE - Synchronisierung                                                                                                    |    | 30.2 BLOCKPALETTE, BLOCKPALETTESCHL - BIOCKpalette                                    |     |
| 30.3 EINFUGE - Einfugen über Blockpalette       3         30.4 BLOCKPALETTE - Automatische Platzierung       3         30.4 BLOCKEINFÜG - Als Block einfügen (Zwischenablage)       3         30.5 ADCENTER - Einfügen über DesignCenter       3         31 DesignCenter - Austausch von Definitionen       3         31.1 ADCENTER - AutoCAD DesignCenter       3         31.2 Einheitenanpassung im DesignCenter       3         31.3 Typischer Arbeitsablauf um Elemente in die aktuelle Zeichnung zu bringen       3         31.4 DesignCenter: Zeichnung öffnen       3         31.5 DesignCenter: Zeichnung als Block oder XRef einfügen       3         31.7 DesignCenter: Block einfügen       3         31.8 DesignCenter: Werkzeugpalette aus Ordner mit Zeichnungen       3         31.8 DesignCenter: Werkzeugpalette aus Blöcken einer Zeichnung (Bibliothek) erstellen       3         32.1 Einheiten und Maßstäbe       3         32.1 Einheiten       3                                                                                                    |    |                                                                                       |     |
| 30.4BLOCKPALETTE - Automatische Platzierung       3         30.4BLOCKEINFÜG - Als Block einfügen (Zwischenablage)       3         30.5ADCENTER - Einfügen über DesignCenter       3         31DesignCenter - Austausch von Definitionen       3         31.1ADCENTER - AutoCAD DesignCenter       3         31.2Einheitenanpassung im DesignCenter       3         31.3Typischer Arbeitsablauf um Elemente in die aktuelle Zeichnung zu bringen       3         31.4DesignCenter: Zeichnung öffnen       3         31.5DesignCenter: Zeichnung als Block oder XRef einfügen       3         31.6DesignCenter: Block einfügen       3         31.7DesignCenter: Werkzeugpalette aus Ordner mit Zeichnungen       3         31.8DesignCenter: Werkzeugpalette aus Blöcken einer Zeichnung (Bibliothek) erstellen       3         32.1Einheiten und Maßstäbe       3         32.1                                                                                                    |    | 30.3 EINFUGE - Einfugen über Blockpalette                                             |     |
| 30.4.1BLOCKEINFUG - Als Block einfügen (Zwischenablage)       3         30.5ADCENTER - Einfügen über DesignCenter       3         31DesignCenter - Austausch von Definitionen       3         31.1ADCENTER - AutoCAD DesignCenter       3         31.2Einheitenanpassung im DesignCenter       3         31.3Typischer Arbeitsablauf um Elemente in die aktuelle Zeichnung zu bringen       3         31.4DesignCenter: Zeichnung öffnen       3         31.5DesignCenter: Zeichnung als Block oder XRef einfügen       3         31.6DesignCenter: Block einfügen       3         31.7DesignCenter: Werkzeugpalette aus Ordner mit Zeichnungen       3         31.8DesignCenter: Werkzeugpalette aus Blöcken einer Zeichnung (Bibliothek) erstellen       3         32Einheiten und Maßstäbe       3         32.1                                                                                                    |    | 30.4 BLOCKPALETTE - Automatische Platzierung                                          |     |
| 30.5 ADCENTER - Einfügen über DesignCenter                                                                                                    |    | 30.4.1 BLOCKEINFUG - Als Block einfügen (Zwischenablage)                              | 303 |
| 31DesignCenter – Austausch von Definitionen       3         31.1ADCENTER - AutoCAD DesignCenter       3         31.2Einheitenanpassung im DesignCenter       3         31.3Typischer Arbeitsablauf um Elemente in die aktuelle Zeichnung zu bringen       3         31.4DesignCenter: Zeichnung öffnen       3         31.5DesignCenter: Zeichnung als Block oder XRef einfügen       3         31.6DesignCenter: Block einfügen       3         31.7DesignCenter: Werkzeugpalette aus Ordner mit Zeichnungen       3         31.8DesignCenter: Werkzeugpalette aus Blöcken einer Zeichnung (Bibliothek) erstellen       3         32                                                                                                    |    | 30.5 ADCENTER - Einfügen über DesignCenter                                            | 304 |
| 31.1 ADCENTER - AutoCAD DesignCenter       3         31.2 Einheitenanpassung im DesignCenter       3         31.3 Typischer Arbeitsablauf um Elemente in die aktuelle Zeichnung zu bringen       3         31.4 DesignCenter: Zeichnung öffnen       3         31.5 DesignCenter: Zeichnung als Block oder XRef einfügen       3         31.6 DesignCenter: Block einfügen       3         31.7 DesignCenter: Werkzeugpalette aus Ordner mit Zeichnungen       3         31.8 DesignCenter: Werkzeugpalette aus Blöcken einer Zeichnung (Bibliothek) erstellen       3         32                                                                                                    | 31 | DesignCenter – Austausch von Definitionen                                             | 305 |
| 31.2 Einheitenanpassung im DesignCenter       3         31.3 Typischer Arbeitsablauf um Elemente in die aktuelle Zeichnung zu bringen       3         31.4 DesignCenter: Zeichnung öffnen       3         31.5 DesignCenter: Zeichnung als Block oder XRef einfügen       3         31.6 DesignCenter: Block einfügen       3         31.7 DesignCenter: Werkzeugpalette aus Ordner mit Zeichnungen       3         31.8 DesignCenter: Werkzeugpalette aus Blöcken einer Zeichnung (Bibliothek) erstellen       3         32                                                                                                    |    | 31.1 ADCENTER - AutoCAD DesignCenter                                                  | 305 |
| 31.3 Typischer Arbeitsablauf um Elemente in die aktuelle Zeichnung zu bringen       3         31.4 DesignCenter: Zeichnung öffnen       3         31.5 DesignCenter: Zeichnung als Block oder XRef einfügen       3         31.6 DesignCenter: Block einfügen       3         31.7 DesignCenter: Werkzeugpalette aus Ordner mit Zeichnungen       3         31.8 DesignCenter: Werkzeugpalette aus Blöcken einer Zeichnung (Bibliothek) erstellen       3         32                                                                                                    |    | 31.2 Einheitenanpassung im DesignCenter                                               | 305 |
| 31.4 DesignCenter: Zeichnung öffnen                                                                                                    |    | 31.3 Typischer Arbeitsablauf um Elemente in die aktuelle Zeichnung zu bringen         | 306 |
| <ul> <li>31.5 DesignCenter: Zeichnung als Block oder XRef einfügen</li></ul>                                                                                                    |    | 31.4 DesignCenter: Zeichnung öffnen                                                   | 306 |
| <ul> <li>31.6 DesignCenter: Block einfügen</li></ul>                                                                                                    |    | 31.5 DesignCenter: Zeichnung als Block oder XRef einfügen                             | 307 |
| <ul> <li>31.7 DesignCenter: Werkzeugpalette aus Ordner mit Zeichnungen</li></ul>                                                                                                    |    | 31.6 DesignCenter: Block einfügen                                                     | 308 |
| 31.8 DesignCenter: Werkzeugpalette aus Blöcken einer Zeichnung (Bibliothek) erstellen                                                                                                    |    | 31.7 DesignCenter: Werkzeugpalette aus Ordner mit Zeichnungen                         | 309 |
| 32 Einheiten und Maßstäbe                                                                                                    |    | 31.8 DesignCenter: Werkzeugpalette aus Blöcken einer Zeichnung (Bibliothek) erstellen |     |
| 32.1 Finheiten                                                                                                    | 32 | Einheiten und Maßstäbe                                                                | 311 |
|                                                                                                    |    | 32.1 Einheiten                                                                        | 311 |

| 32.2 Maßstäbe                                                 | 311 |
|---------------------------------------------------------------|-----|
| 32.3 Verwalten der Maßstabsliste                              | 312 |
| 32.3.1 Vorgabe-Maßstabsliste                                  | 312 |
| 32.3.2 Maßstabsliste der jeweiligen Zeichnung bearbeiten      | 313 |
| 32.4 Festlegen des Maßstabs im Modellbereich                  | 314 |
| 32.5 Festlegen des Maßstabs im Ansichtsfenster                | 314 |
| 32.6 MTEXT - Absatztext                                       | 315 |
| 32.6.1 Autokorrektur Feststelltaste                           | 316 |
| 32.6.2 Hoch- und Tiefstellen von Text                         | 316 |
| 32.6.3 Text-Eigenschaften übertragen                          | 316 |
| 32.6.4 Mehrspaltiger MText                                    | 316 |
| 32.6.5 Absatzformate und Tabulatoren                          | 317 |
| 32.6.6 MText Sonderzeichen                                    | 317 |
| 32.6.7 Aufzählungszeichen und Nummerierung                    | 318 |
| 32.6.8 Texthintergrund                                        | 318 |
| 32.6.9 Gestapelter Text                                       | 319 |
| 32.6.10 MTEXT - Textrahmen                                    | 319 |
| 32.7 MTBEARB - MText bearbeiten                               | 320 |
| 32.8 MIRRTEXT - Spiegeln von Text                             | 321 |
| 32.9 QTEXT - Zeichnungshilfe Schnelltext                      |     |
| 32.10 . TEXT - einzeiliger Text                               | 322 |
| 32.11 . TEXTGAPSELECTION - Auswahl von Text / MText           |     |
| 32.12 . TEXTBEARB - Text bearbeiten                           |     |
| 32.13. –TEXTBEARB - Text bearbeiten                           |     |
| 32.14. EIGENSCHAFTEN - Text bearbeiten                        |     |
| 32.15. Text Sonderzeichen                                     |     |
| 32 16 SKALTEXT - Texte skalieren                              | 325 |
| 32 17 ZENTRTEXTALISR - Bezugspunkt ändern                     | 325 |
| 32.18 TEXTAUSRICHTEN                                          | 326 |
| 32 19 TEXTNACHVORNE                                           |     |
| 32 20 BEREICHKONV - Höhen zwischen Bereichen annassen         |     |
| 32 21 OFANG BAS - Objektfang Basispunkt bei Text              | 327 |
| 32.22 Bild in Zeichnung einfügen                              |     |
| 32.23 ALIEGABEN - Übungsbeisniele                             |     |
| 32 23 1 Vorlage annassen                                      | 329 |
| 32.23.2 Schriftkonf zeichnen und beschriften                  | 330 |
| 32.24 Remaßung erzeugen                                       |     |
| 32.24 . Demaisung eizeugen                                    |     |
| 32.24.1 Assozialivitat, Objektialiy                           |     |
| 32.24.2 Bomoßung: Dos Drinzin                                 |     |
| 32.24.5 Demaisung. Das Frinzip                                |     |
| 22.24.4 DEMILINEAR - LINEARE Maise                            |     |
| 32.24.5 DEMAUSG - Ausgenchiele Maise                          |     |
| 32.24.0 DEWIVVETTER - Relientials                             |     |
| 32.24.7 BEMBASISE - Verseizle Maiskelle                       |     |
| 32.24.8 Kellen- und Basismais: Sillubernanme                  |     |
| 32.24.9 BEINWINKEL - WINKelmais                               |     |
| 32.24.10. BEMRADIUS - Radiusmais                              |     |
| 32.24.11 BEMVERKURZ - Verkurzte Radiusbemaisung               |     |
| 32.24.12. BEMBUGEN - Bogenlangenbemaisung                     |     |
|                                                               |     |
|                                                               |     |
| 32.24.15. SBEM - Schnellbemalsung                             | 340 |
| 32.24.16. BEMMITTELP - Zentrumsmarken (alte Version)          |     |
| 32.24.17 TOLERANZ - Geometrische Toleranz                     | 342 |
| 32.24.18. BEMSTIL UBERSCHREIBEN - Einstellungen überschreiben | 343 |
| 32.24.19 BEMUBERSCHR - Bemaßung ändern                        | 343 |

|     | 32.24.20 BEMPLATZ - Anpassen des Abstandes zwischen Bemaßungen         | 344  |
|-----|------------------------------------------------------------------------|------|
|     | 32.24.21 BEMBRUCH - Hinzufügen einer Unterbrechung                     | 345  |
|     | 32.24.22 PRÜFBEM - Hinzufügen von Prüfmaßen                            | 346  |
|     | 32.24.23. BEMVERKLINIE - Hinzufügen einer Verkürzung                   | 346  |
|     | 32.25 . Bemaßung bearbeiten                                            | 347  |
|     | 32.25.1 Maßtext bearbeiten: Doppelklick                                | 347  |
|     | 32.25.2 Bemaßung ändern: STRECKEN                                      | 347  |
|     | 32.25.3 Bemaßung ändern: STUTZEN und DEHNEN                            | 347  |
|     | 32.25.4 BEMEDIT - Maßtext und Hilfslinien ändern                       | 348  |
|     | 32.25.5 DIMREASSOC                                                     | 348  |
|     | 32.25.6 BEMTEDIT - Maßtext ändern                                      | 349  |
|     | 32.25.7 Bemaßung ändern: GRIFFE                                        | 349  |
|     | 32.25.8 Bemaßung ändern: EIGENSCHAFTEN                                 | 349  |
|     | 32.25.9 Bemaßung ändern: KONTEXTMENÜ                                   | 350  |
|     | 32.25.10 Umdrehen des Bemaßungspfeils                                  | 350  |
|     | 32.26 . Beschriftungsüberwachung                                       | 351  |
|     | 32.27 . Assoziativität bearbeiten                                      | 352  |
|     | 32.27.1 BEMREGEN                                                       | 352  |
|     | 32.27.2 BEMREASSOZ                                                     | 352  |
|     | 32.27.3 BEMENTASSOZ                                                    | 352  |
|     | 32.28 . BEM - Powerbemaßung                                            | 353  |
|     | 32.29 . MFÜHRUNG - Erstellen von Multiführungslinien                   |      |
|     | 32.30 . MFÜHRUNG - vorhandenen MText verwenden                         |      |
|     | 32.31 . MFÜHRSAMMELN - Anordnen von Multiführungslinien                |      |
|     | 32.32 MFÜHRAUSR - Ausrichten von Multiführungslinien                   | 359  |
|     | 32.33. MFÜHRBEARB - Bearbeiten von Multiführungslinien                 |      |
|     | 32.34 SEÜHRUNG - Anmerkung Hinweis                                     | 360  |
| 33  | Schraffur                                                              |      |
| ••• | 33.1 Schraffureinstellungen                                            |      |
|     | 33.1.1 Schraffurlaver                                                  |      |
|     | 33.1.2 Schraffurfarbe                                                  |      |
|     | 33.1.3 Schraffurhintergrundfarbe                                       |      |
|     | 33.1.4 Schraffurtransparenz                                            |      |
|     | 33.1.5 Spiegeln der Schraffur                                          |      |
|     | 33.2 SCHRAFF - Allgemein Umgrenzung                                    | 362  |
|     | 33.3 SCHRAFF - internen Punkt wählen                                   | 363  |
|     | 33.4 SCHRAFF - zeiChnen - Schraffur ohne Umgrenzung                    | 366  |
|     | 33.5 SCHRAFF - Dialog                                                  | 367  |
|     | 22.6 SCHRAFF - Dialog                                                  |      |
|     | 22.7 SCHPAFF - Belefiliszelle                                          |      |
|     | 33.8 SCHPAFF - Drag&Drop aus Weinzeugpaletten                          | 369  |
|     | 22.0 SCHRAFF - Diagablop aus Design Center                             | 260  |
|     | 22.10 HDCADTOL Abstandatalaranz                                        |      |
|     | 33.10. HPGAPTOL - Abstantustoleranz.                                   |      |
|     | 33.11. SCHRAFF - Separate Schrafturein                                 |      |
|     | 22.12. SCHRAFFEDH - Schraffurungrenzung                                | ے رد |
|     | 33. 13. Bearbeiten der Schrandrungrenzung.                             |      |
|     | 33.13.1 Grimbearbeitung assoziativer Schraffuren.                      |      |
|     | 33. 13.2 Grinbearbeitung nicht-assozialiver Schranuren                 |      |
|     |                                                                        |      |
|     |                                                                        |      |
|     |                                                                        |      |
|     | 33.17 . HATCHGENERALEBOUNDARY - Neuerstellen einer Schrafturumgrenzung |      |
|     | 33.18. HATCHSETBOUNDARY - Schraffur mit anderer Umgrenzung verbinden   |      |
|     | 33.19. HATCHTOBACK - Alle Schraπuren in den Hintergrund.               |      |
| 34  | Arbeiten mit Layouts                                                   | 376  |
|     | 34.1 Dateiregisterkarten - Voransichten                                | 376  |

| 34.2 Registerkarten Modell / Layouts                                                     | . 376 |
|------------------------------------------------------------------------------------------|-------|
| 34.2.1 Hintergrundfarbe                                                                  | . 377 |
| 34.2.2 Verschieben und kopieren des Layouts                                              | . 377 |
| 34.2.3 Layout von Vorlage                                                                | . 378 |
| 34.2.4 Der Befehl LAYOUT                                                                 | . 378 |
| 34.2.5 Der Layout-Assistent                                                              | . 379 |
| 34.2.6 BERWECHS                                                                          | . 379 |
| 35Drucken und Plotten,                                                                   |       |
| Layouts und Ansichtsfenster                                                              | . 380 |
| 35.1 Ubersicht über das Plotten                                                          | . 380 |
| 35.2 Plotten oder Seite einrichten?                                                      | . 380 |
| 35.3 Zeichnungsformate, Normformate, Druckbarer Bereich                                  | . 381 |
| 35.4 Plot klassisch: Der Modellbereich                                                   | . 383 |
| 35.4.1 Schritt 1: SEITENEINR - Seite einrichten                                          | . 383 |
| 35.4.2 Schritt 2: VORANSICHT - Seiteneinrichtung kontrollieren                           | . 386 |
| 35.4.3 Schritt 3: PLOT - Plot ausführen                                                  | . 387 |
| 35.4.4 PLOTDETAILSZEIG - Plot-Details anzeigen                                           | . 388 |
| 35.4.5 Übung: Verschiedene Seiteneinrichtungen                                           | . 389 |
| 35.4.6 Plotten und Publizieren im Hintergrund                                            | . 391 |
| 35.4.7 SEINRICHTIMP - Seiteneinrichtungen importieren                                    | . 391 |
| 35.4.8SEITENEINR - Befehlszeile                                                          | . 391 |
| 35.5 PLOT modern: Layouts und Ansichtsfenster                                            | . 392 |
| 35.5.1 Modell- und Papierbereich                                                         | . 392 |
| 35.5.2 Layout                                                                            | . 393 |
| 35.5.3 Schritt 1: Maßstab + Konstruktion                                                 | . 394 |
| 35.5.4 Schritt 2: Layout aktivieren                                                      | . 395 |
| 35.5.5 Schritt 3: Rahmen und Schriftkopf einfügen                                        | . 396 |
| 35.5.6 Schritt 4: Ansichtsfenster anpassen                                               | . 397 |
| 35.5.7 Schritt 5: Seite einrichten                                                       | . 398 |
| 35.5.8 Schritt 6: Maßstab zuweisen und sperren                                           | . 399 |
| 35.5.9 Schritt 7: Bemaßungen IM Ansichtsfenster                                          | . 400 |
| 35.5.10 Schritt 8: Druckvoransicht und Plotten                                           | . 401 |
| 36Ansichtsfenster im Layout                                                              | . 402 |
| 36.1 AFENSTER - Ansichtsfenster im Papierbereich                                         | . 402 |
| 36.2 AFENSTER - Einzelnes, rechteckiges Ansichtsfenster                                  | . 402 |
| 36.3 AFENSTER POLYGONAL - Polygonale Ansichtsfenster                                     | . 402 |
| 36.4 AFENSTER OBJEKT - Umwandeln von Objekten in Ansichtsfenster                         | . 403 |
| 36.5 Arbeitsbereich und Fenster wechseln                                                 | . 403 |
| 36.6 Festlegen des Maßstabs im Ansichtsfenster                                           | . 403 |
| 36.7 AFENSTER - Ansichtsfenster sperren                                                  | . 404 |
| 36.8 MANSFEN, -AFENSTER – Gespeicherte Ansicht einfügen und erstellen                    | . 405 |
| 36.9 Ansichtsfenster maximieren, minimieren, wechseln                                    | . 407 |
| 36.10 . AFZUSCHNEIDEN - Ansichtsfenster zuschneiden                                      | . 408 |
| 36.11 AFENSTER EIN / AUS - Ansichtsfenster ein- und ausschalten                          | . 408 |
| 36.12 . AFENSTER - Mehrere Ansichtsfenster                                               | . 409 |
| 36.13. VPROTATEASSOC - Ansichtsfenster drehen                                            | . 409 |
| 36.14 . Eigenschaften eines Ansichtsfensters ändern                                      | . 410 |
| 36.15 . Layer in Ansichtsfenster                                                         | 411   |
| 36.16 . Linientypskalierung                                                              | . 412 |
| 37Eigenschaft Beschriftung                                                               | . 413 |
| 37.1 ANNOALLVISIBLE - Steuerung der Maßstabsanzeige                                      | . 413 |
| 37.2 OBJEKTMASS - Zuweisen und Entfernen weiterer Maßstäbe                               | . 414 |
| 37.3 AIOBJECTSCALEADD, AIOBJECTSCALEREMOVE - Aktuellen Maßstab hinzufügen bzw. entfernen | . 415 |
| 37.4 BESCHRZURÜCK - Bearbeiten der Textposition                                          | . 416 |
| 37.5 BESCHRAKT - Beschriftungen aktualisieren                                            | . 416 |
| 37.6 ANNOTATIVEDWG - Zeichnung als Beschriftungsblock                                    | . 416 |

| 37.7 SAVEFIDELITY - Speichern für vorherige AutoCAD-Versionen      |     |
|--------------------------------------------------------------------|-----|
| 38Einheiten und Maßstäbe                                           |     |
| 38.1 Einheiten MM im Modell und Papier (Layout)                    |     |
| 38.1.1 Vorlage für MM verwenden                                    |     |
| 38.1.2 Schritt 1: Maßstab + Konstruktion                           |     |
| 38.1.3 Schritt 2: Layout und Ansichtsfenster erstellen             |     |
| 38.1.4 Schritt 3: Bemaßung                                         |     |
| 38.1.5 Schritt 4: Beschriftungen                                   |     |
| 38.1.6 Schritt 5: Schraffur                                        |     |
| 38.1.7 Schritt 6: Plotten                                          |     |
| 38.2 Einheiten und Maßstäbe - Beispiele MM                         |     |
|                                                                    |     |
| 38.2.2 Kurs-Welle                                                  |     |
| 38.3 Einheiten Meter im Modell                                     |     |
| Einheiten Millimeter im Papier (Layout)                            |     |
| 38.3.1 Vorlage für Modell Meter – Papier Millimeter erstellen      |     |
| 38.3.2 Maßstabsliste anpassen                                      |     |
| 38.3.3 Bemaßungsstil CADSchulung-M-MM-Bau erstellen                |     |
| 38.3.4 Vorlage speichern                                           |     |
| 38.3.5 Rahmen und Schriftkopf in MM                                |     |
| 38.3.6 Schritt 1: Maßstab + Konstruktion                           |     |
| 38.3.7 Schritt 2: Layout und Ansichtsfenster erstellen             |     |
| 38.3.8 Schritt 3: Bemaßung                                         |     |
| 38.3.9 Schritt 4: Beschriftungen                                   |     |
| 38.3.10 Schritt 5: Schraffur                                       |     |
| 38.3.11 Schritt 6: Plotten                                         |     |
| 38.4 Einheiten Zentimeter im Modell                                |     |
| Einheiten Millimeter im Papier (Layout)                            |     |
| 38.4.1 Vorlage für Modell Zentimeter – Papier Millimeter erstellen |     |
| 38.4.2 Maßstabsliste anpassen                                      |     |
| 38.4.3 Bemaßungsstil CADSchulung-CM-MM-Bau erstellen               |     |
| 38.4.4 Vorlage speichern                                           |     |
| 38.4.5 Rahmen und Schriftkopf in MM                                |     |
| 38.4.6 Schritt 1: Maßstab + Konstruktion                           |     |
| 38.4.7 Schritt 2: Layout und Ansichtsfenster erstellen             |     |
| 38.4.8 Schritt 3: Bemaßung                                         |     |
| 38.4.9 Schritt 4: Beschriftungen                                   |     |
| 38.4.10 Schritt 5: Schraffur                                       |     |
| 38.4.11 Schritt 6: Plotten                                         |     |
| 38.5 Allgemeine Vorlage für CM                                     |     |
| 38.5.1 Vorlage für CM erstellen                                    |     |
| 38.5.2 Bemaßungsstil CADSchulung-CM erstellen                      |     |
| 38.5.3 Vorlage speichern                                           |     |
| 38.5.4 Rahmen und Schriftkopf in CM                                |     |
| 38.6 Einheiten CM im Modell und Papier (Layout)                    |     |
| 38.6.1 Vorlage für CM erstellen                                    |     |
| 38.6.2 Maßstabsliste anpassen                                      |     |
| 38.6.3 Bemaßungsstil CADSchulung-CM-Bau erstellen                  |     |
| 38.6.4 Vorlage speichern                                           |     |
| 38.6.5 Rahmen und Schriftkopf in CM                                |     |
| 38.6.6 Schritt 1: Maßstab + Konstruktion                           |     |
| 38.6.7 Schritt 2: Layout und Ansichtsfenster erstellen             |     |
| 38.6.8 Schritt 3: Bemaßung                                         |     |
| 38.6.9 Schritt 4: Beschriftungen                                   |     |
| 38.6.10 Schritt 5: Schraffur                                       | 463 |
| 38.6.11 Schritt 6: Detail mit anderem Maßstab                      | 464 |
|                                                                    |     |

|    | 38.6.12 Schritt 7: Plotten                               | 465 |
|----|----------------------------------------------------------|-----|
|    | 38.7 Einheiten und Maßstäbe - Beispiele CM               | 466 |
|    | 38.7.1 Kurs-Hausdetail                                   | 466 |
|    | 38.7.2 Kurs-Hauseingang                                  | 467 |
|    | 38.7.3 Kurs-Möbelstück-Layout                            | 468 |
|    | 38.7.4 Kurs-Holzverbindung                               | 469 |
| 39 | Datenaustausch / Datenweitergabe, Reparatur              | 470 |
|    | 39.1 ETRANSMIT - Daten weitergeben                       | 470 |
|    | 39.2 ETRANSMIT                                           | 470 |
|    | 39.3 ZCHNGWDHERST - Zeichnungswiederherstellungs-Manager | 471 |
|    | 39.4 ALLEWIEDERHERST - DWG reparieren                    | 471 |
|    | 39.5 WHERST - DWG reparieren                             | 471 |
| 40 | Index                                                    | 472 |
|    |                                                          |     |

### 2 Die AutoCAD Benutzeroberfläche

### 2.1 **Dateiregisterkarte Start**

Das erste Bild von AutoCAD ist die Registerkarte "Start". Diese Registerkarte wird, sofern aktiviert, angezeigt auch wenn andere Zeichnungen geöffnet sind. Die Tastenkombination STRG + POS1 und der Befehl GEHEZUSTART wechseln auf die Registerkarte Start.

| Arbeitsbereich:<br>MF-Leiste / Gruppe: | Werkzeugkasten:<br>Pull-down-Menü:<br>Tastatur-Befehl: <b>GEHEZUSTART</b><br>Tastatur-Kürzel: <b>STRG + POS1</b> |
|----------------------------------------|----------------------------------------------------------------------------------------------------|
| Ab AutoCAD Version: 2016               | In AutoCAD LT verfügbar: <b>Ja</b>                                                                               |

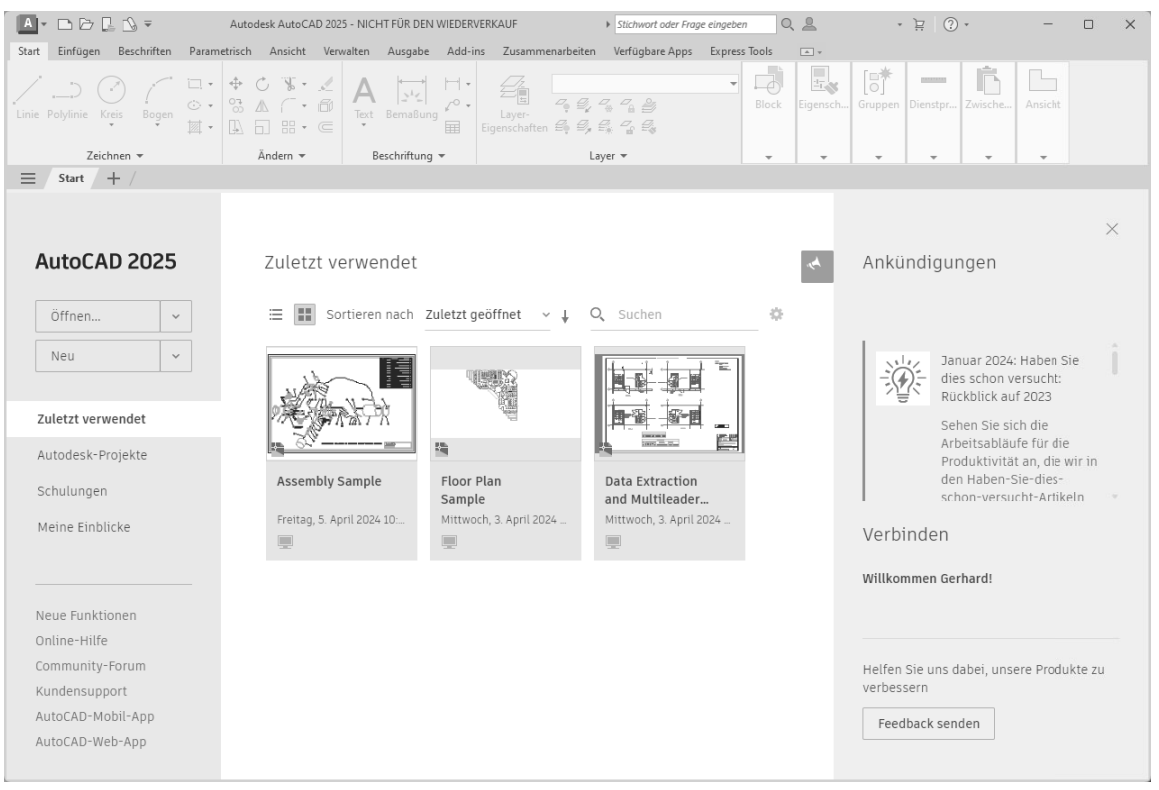

Registerkarte START

Die Voransicht in der Mitte kann zwischen Listen- und Rasteransicht umgeschaltet werden. Daneben befindet sich in der Rasteransicht ein Sortierfeld mit den Möglichkeiten nach Name oder Zuletzt geöffnet als Wahlmöglichkeit.

| AutoCAD 2025                | Zuletzt verwendet                                |  |  |  |  |
|-----------------------------|--------------------------------------------------|--|--|--|--|
| Öffnen 🗸                    | 🔚 🎆 Sortieren nach Zuletzt geöffnet 🔨 🗼 🔍 Suchen |  |  |  |  |
| Neu ~                       | Name                                             |  |  |  |  |
|                             | ✓ Zuletzt geoffnet                               |  |  |  |  |
| Zuletzt verwendet           |                                                  |  |  |  |  |
| Autodesk-Projekte           |                                                  |  |  |  |  |
| Rasteransicht - Sortierfeld |                                                  |  |  |  |  |

Rasteransicht - Sortierfeld

In der Rasteransicht wird über den Pfeil neben dem Sortierfeld die Reihenfolge gewechselt.

| AutoCAD 202 | 25 | Zu | letz | t verwendet    |                  |    |   |        |    |
|-------------|----|----|------|----------------|------------------|----|---|--------|----|
| Öffnen      | ~  | =  |      | Sortieren nach | Zuletzt geöffnet | ř. | 0 | Suchen | -0 |
| Neu         | ~  |    |      |                |                  |    |   |        |    |

Rasteransicht - Sortierreihenfolge

In der Listenansicht befinden sich die Pfeile am Ende der Spalten. Auch die Spaltenbreite kann verändert werden. Über das Zahnrad können die Spalteneinstellungen gesteuert werden.

2.2

# Farbschema Benutzeroberfläche

AutoCAD benutzt beim ersten Start ein dunkles Farbschema, das auf Hell umgestellt werden kann.

| Α     | - 🗳 🖾          |         | 7 R. 1     | ] 🖶 🔸             | <b>-</b> • →           | · <del>-</del> 1              | Freigeben                                                             | A        | - 🗅 🖻          | - <b>H</b> |           |                   | <b>→</b> + #>                                                                                                    | · = 1                         | Freigeben                     |
|-------|----------------|---------|------------|-------------------|------------------------|-------------------------------|-----------------------------------------------------------------------|----------|----------------|------------|-----------|-------------------|----------------------------------------------------------------------------------------------------|-------------------------------|-------------------------------|
| Start | Einfüge        | n Bes   | schriften  | Param             | etrisch                | Ansicht                       | Verwalten                                                             | Start    | Einfüg         | en Be      | schriften | Param             | etrisch                                                                                                    | Ansicht                       | Verwalten                     |
| Linie | )<br>Polylinie | Kreis   | ,<br>Bogen | ⊡ •<br>⊙ •<br>⊠ • | ∲ Vei<br>S Ko<br>L Str | rschieben<br>pieren<br>recken | <ul> <li>C Drehen</li> <li>▲ Spiegeln</li> <li>☐ Skalieren</li> </ul> | Linie    | )<br>Polylinie | Kreis      | Bogen     | ⊡.•<br>⊙.•<br>⊠.• | ♦ Ve No No | rschieben<br>pieren<br>recken | C Drehen ▲ Spiegelr Skalierer |
|       | Z              | eichnen |            |                   |                        |                               | Ändern                                                                |          | 7              | Zeichnen   | Ŧ         |                   |                                                                                                    |                               | Ändern                        |
| ≡     | Start          | Zeichr  | nung1* ×   | +                 | /                      |                               |                                                                       | $\equiv$ | / Start        | Zeich      | nung1* >  | +                 |                                                                                                    |                               |                               |

Farbschema Dunkel

Farbschema Hell

Die Umstellung erfolgt über den Befehl OPTIONEN ► Registerkarte Anzeige ► Bereich Fensterelemente ► Farbschema:

• Rechtsklicken Sie in der Zeichenfläche um das Kontextmenü zu öffnen und wählen Sie Optionen....

|              | Schnellauswahl    |
|--------------|-------------------|
|              | Taschenrechner    |
| ¢#           | Anzahl            |
| Q            | Suchen            |
| $\checkmark$ | Option <u>e</u> n |

• Aktivieren Sie die Registerkarte Anzeige. Öffnen Sie das Auswahlfeld Farbthema und stellen Sie Hell ein. Klicken Sie auf Anwenden um die Einstellungen sofort zu übernehmen.

| . Optionen        |                      |                         |          |
|-------------------|----------------------|-------------------------|----------|
| Aktuelles Profil: | AutoCAD 2025 Kurs    |                         | ć        |
| Dateien Anzeige   | Öffnen und Speichern | Plotten und Publizieren | System ( |
| Fensterelemente   |                      |                         | :        |
| Farbthema:        | Dunkel               | ~                       | i        |
|                   |                      |                         | o        |

• Beenden Sie den Befehl OPTIONEN mit Ok.

3

# Datei Neu, Öffnen, Speichern, Vorlage

Die wichtigsten AutoCAD Dateitypen:

- DWG die Zeichnung (verschiedene Versionen)
- DWT die Zeichnungsvorlage

### 3.1 **NEU - Neue Zeichnung beginnen**

Beim Start öffnet AutoCAD die Registerkarte Start - von dort kann mit der eingestellten Standardvorlage eine neue Zeichnung begonnen werden. Aus einem ausklappbaren Listenfeld können weitere Vorlagen gewählt werden.

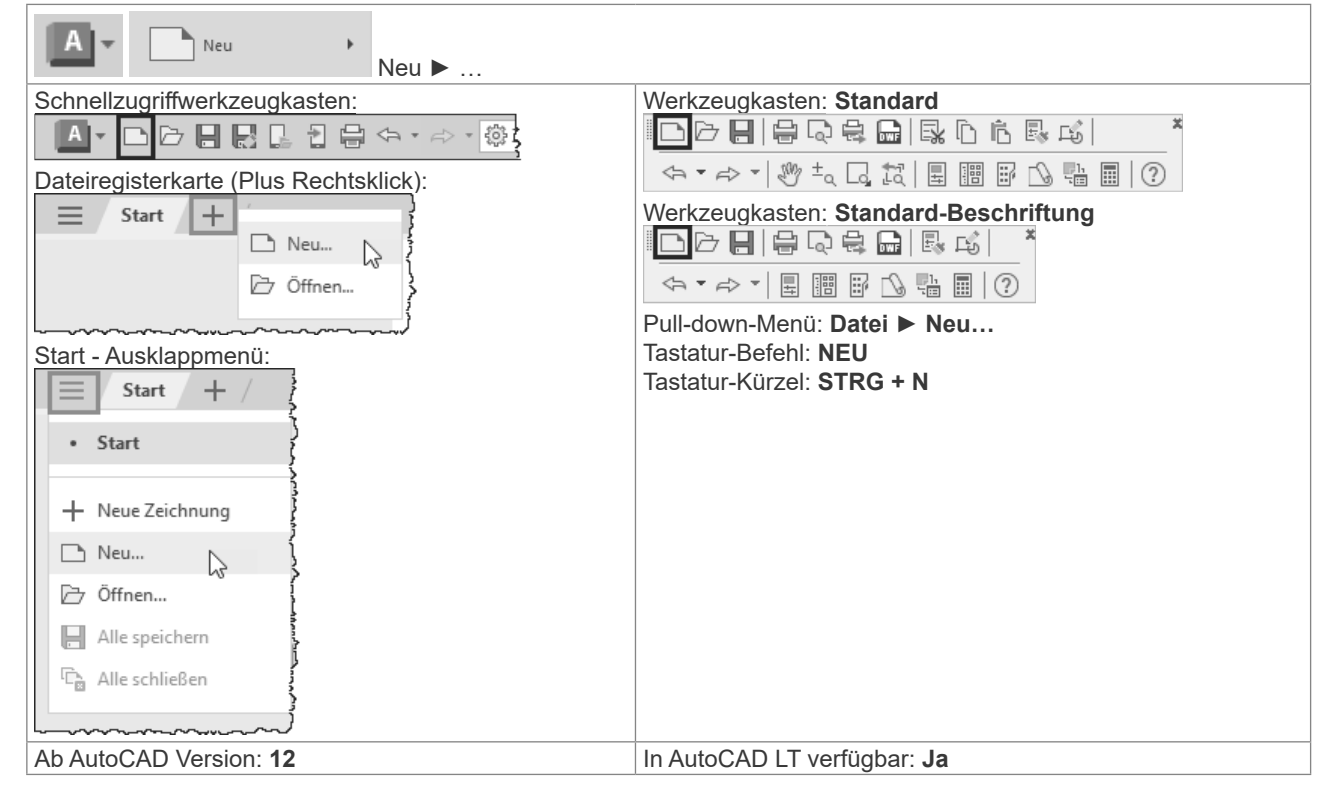

| Offnen   Offnen   Neu   Jacadiso.dwt   Offnen   Offnen   Offnen   Offnen   Offnen   Offnen   Offnen   Offnen   Offnen   Offnen   Offnen   Offnen   Offnen   Obkumente   Desktop   Desktop   Desktop   Vorlagen durchsuchen   Vorlagen durchsuchen   PLANSATZE   Plansatz erstellen                                                                                                    |                                                                                                | A Vorlage auswählen                                                                                                    |   |
|----------------------------------------------------------------------------------------------------|------------------------------------------------------------------------------------------------|----------------------------------------------------------------------------------------------------|---|
| Öffnen   Neu   iacadiso.dvt   Öffnen   Offnen   Offnen   Offnen   Ordiname   Dokumente   Besktop   Desktop   Deskt |                                                                                                | Suchen in: Template V 🖛 🖳 🗙 🖳 Ansicht 👻 Extras                                                                                                    | • |
| Plansatz erstellen     Dateiname:     acadiso.dwt     Offnen       Dateityp:     Zeichnungsvorlage (*.dwt)     Abbreche                                                                                                    | Öffnen   Neu acadiso.dwt  Öffnen  Öffnen  VorLAGEN acadiso.dwt Vorlagen durchsuchen  PLANSÄTZE | Name   Verlauf   Image: Dokumente   Desktop     Name   Image: Desktop     Name   Image: Desktop     Image: Desktop     Image: Desktop     Name   Image: Desktop     Name   Image: Desktop     Image: Desktop     Image: Desktop     Image: Desktop     Image: Desktop     Image: Desktop     Image: Desktop     Image: Desktop     Image: Desktop     Image: Desktop     Image: Desktop     Image: Desktop     Image: Desktop     Image: Desktop     Image: De |   |
| Dateityp: Zeichnungsvorlage (*.dwt) v Abbreche                                                                                                    | satz erstellen                                                                                 | Dateiname: acadiso.dwt 🗸 Öffnen                                                                                                    | - |
|                                                                                                    |                                                                                                | Dateityp: Zeichnungsvorlage (*.dwt) ~ Abbreche                                                                                                    | 1 |

# **HINWEIS:**

Vorlage ACADISO.DW1 wählen

### Bis Sie eine eigene Vorlage erstellt haben, sollten Sie mit der Vorlage "Acadiso.dwt" beginnen und mit dem Einheiten-Dialog die Anzahl der Dezimalstellen einstellen.

### **NEU - Neue Zeichnung ohne Vorlage beginnen** 3.2

Über den Befehl NEU (Anwendungsmenü, Schnellzugriffswerkzeugkasten) kann auch eine Zeichnung ohne Vorlage begonnen werden. Wählen Sie das Optionsmenü neben dem Button Öffnen:

| D | ateiname: | acadiso.dwt               | Offnen T                                 |
|---|-----------|---------------------------|------------------------------------------|
| D | )ateityp: | Zeichnungsvorlage (*.dwt) | Öffnen<br>Ohne Vorlage - Britisch öffnen |
|   |           |                           | Ohne Vorlage - Metrisch öffnen           |

### 3.3EINHEIT - Einheiten und Anzeigegenauigkeit einstellen

Falls Sie mit der Vorlage ACADISO.DWT oder ohne Vorlage beginnen sollten Sie die Einheitensteuerung aufrufen und die Anzeige der Dezimalstellen einstellen. Der Befehl EINHEIT steuert die Art und Genauigkeitsanzeige der Zeichnungseinheiten.

| Zeichnungs<br>programme | <b>0.0</b> Einheit                 |
|-------------------------|------------------------------------|
| Arbeitsbereich:         | Werkzeugkasten:                    |
| MF-Leiste / Gruppe:     | Pull-down-Menü: Format ► Einheiten |
|                         | Tastatur-Befehl: EINHEIT           |
|                         | Tastatur-Befehl: -EINHEIT          |
|                         | Tastatur-Kürzel:                   |
| Ab AutoCAD Version: 12  | In AutoCAD LT verfügbar: <b>Ja</b> |

Die Darstellung der Genauigkeit wird über den Befehl EINHEIT und dem Dialog eingestellt. Bitte beachten: Die letzte Dezimalstelle wird gerundet angezeigt.

| Länge<br>Tvp: | Winkel<br>Typ:     |  |  |  |  |
|---------------|--------------------|--|--|--|--|
| Dezimal V     | Dezimalgrad V      |  |  |  |  |
| Genauigkeit:  | Genauigkeit:       |  |  |  |  |
| 0.00 ~        | 0.00 ~             |  |  |  |  |
|               | 🗌 Im Uhrzeigersinn |  |  |  |  |
|               |                    |  |  |  |  |
|               |                    |  |  |  |  |

Die Art der Einheiten kann über die Statusleiste angezeigt und geändert werden.

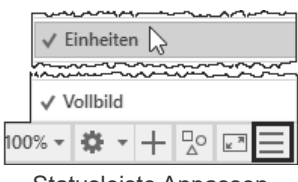

Statusleiste Anpassen

| Aktuelle Zeichnungseinheiten<br>EINHEIT |  |  |  |  |  |
|-----------------------------------------|--|--|--|--|--|
|                                         |  |  |  |  |  |
| Einheiten                               |  |  |  |  |  |

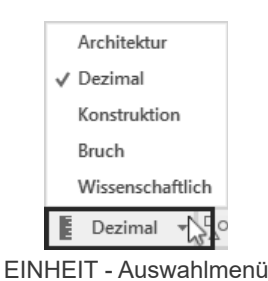

# 5 Objekt, Griffe, Objektfang

### 5.1 LINIE - das Grundelement

Die Linie ist das grundlegende Objekt in AutoCAD. Im Allgemeinen zeichnen Sie Linien, indem Sie Koordinatenpunkte oder Maße wie zum Beispiel Winkel, angeben. Linien können aus einem Segment oder einer Reihe verbundener Segmente bestehen; jedes Segment ist jedoch ein separates Linienobjekt. Sie können eine Linienfolge schließen, so dass das erste und das letzte Segment miteinander verbunden werden und eine geschlossene Kontur ergeben.

| Arbeitsbereich: Zeichnen & Beschriftung | Werkzeugkasten: Zeichnen                                                               |
|-----------------------------------------|----------------------------------------------------------------------------------------|
| MF-Leiste / Gruppe: Start / Zeichnen    | $// \square \land \bigcirc \square \land \bigcirc \oslash \land \lor \land \checkmark$ |
|                                         |                                                                                        |
| Linie Polylinie Kreis Bogen             | Pull-down-Menü: Zeichnen ► Linie                                                       |
| · · · ·                                 | Tastatur-Befehl: LINIE                                                                 |
| Zeichnen 👻                              | Tastatur-Kürzel: L                                                                     |
| Ab AutoCAD Version: 12                  | In AutoCAD LT verfügbar: <b>Ja</b>                                                     |

### Befehl: LINIE

Ersten Punkt angeben:

Nächsten Punkt angeben oder [Zurück]: Nächsten Punkt angeben oder [Schließen/Zurück]:

| Option    | Erklärung                                                    |
|-----------|--------------------------------------------------------------|
| Zurück    | Geht innerhalb des Befehles zurück.                          |
| Schließen | Verbindet den letzten Punkt mit dem Startpunkt des Befehles. |

- Rufen Sie den Befehl LINIE auf.
- Legen Sie den Startpunkt fest.
- Legen Sie den 2. Punkt fest.
- Legen Sie alle weiteren Punkte fest.
- Wenn Sie einen falschen Punkt eingegeben haben, geben Sie z über Tastatur ein bzw. wählen Sie Kontextmenü ► Zurück.
- Drücken Sie die EINGABETASTE, um die Linie fertig zu stellen oder wählen Sie aus dem Kontextmenü EINGABE.

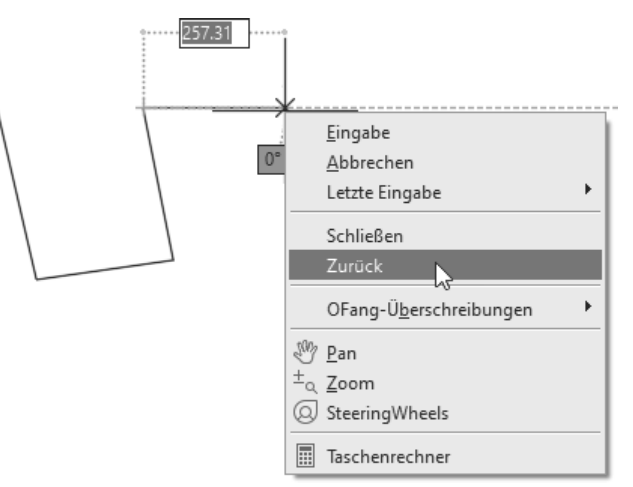

Linien mit Kontextmenü

# 6 Objektwahl

# 6.1 Objektwahl einzeln

Am Fadenkreuz wird eine Auswahlbox – die PICKBOX dargestellt. Die Auswahlbox (PICKBOX) am Fadenkreuz wird "leer" dargestellt – dadurch ist das Objekt unter dem Fadenkreuz besser erkennbar. Wenn die Pickbox auf einem Objekt verweilt, wird das Objekt verdickt und dunkler (bzw. heller) dargestellt. Die Auswahl selbst erfolgt durch einen einfachen Linksklick wodurch das Objekt blau und verdickt dargestellt wird, zusätzlich werden die Objektgriffe angezeigt.

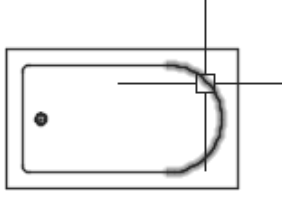

Auswahlvoransicht

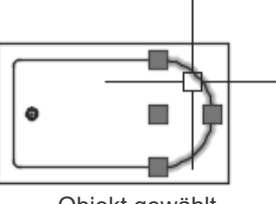

Objekt gewählt

Bei der Objektwahl wird ein sogenannter Auswahlsatz gebildet. Werden weitere Objekte gewählt, wird durch ein Plus am Fadenkreuz deutlich gemacht, das diese Objekte zum Auswahlsatz hinzugefügt werden.

# 6.2 Objektwahl aufheben

Drücken Sie ESC und die gesamte Objektwahl wird aufgehoben.

# 6.3 Objektwahl Fenster

Wenn Sie neben ein Objekt klicken und die Maus bewegen beginnt AutoCAD mit einem Auswahlrechteck. Ziehen Sie beim Rechteck von links nach rechts so spricht man von der Objektwahl "FENSTER": Es werden alle Objekte gewählt die VOLLSTÄNDIG im Wahlfenster enthalten sind. Das Auswahlrechteck wird ausgezogen und blau dargestellt.

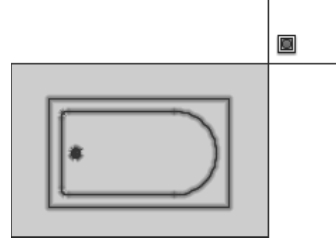

Von LINKS nach RECHTS ► FENSTER

# 6.4 Objektwahl Kreuzen

Wenn Sie neben ein Objekt klicken und die Maus bewegen beginnt AutoCAD mit einem Auswahlrechteck. Ziehen Sie beim Rechteck von rechts nach links so spricht man von der Objektwahl "KREUZEN": Es werden alle Objekte gewählt die IRGENDWIE (vollständig oder teilweise) im Wahlfenster enthalten sind. Das Auswahlrechteck wird gestrichelt und grün dargestellt.

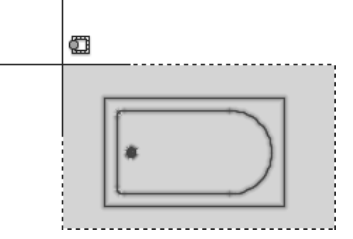

Von RECHTS nach LINKS ► KREUZEN

# 6.5 STRG + A - Alles wählen

Die Tastenkombination startet das den Befehl AI\_SELALL, der alle wählbaren Objekte auswählt.

| Arbeitsbereich:          | Werkzeugkasten:                        |
|--------------------------|----------------------------------------|
| MF-Leiste / Gruppe:      | Pull-down-Menü:                        |
|                          | Tastatur-Befehl: AI_SELALL, _AI_SELALL |
|                          | Tastatur-Kürzel: STRG + A              |
| Ab AutoCAD Version: 2004 | In AutoCAD LT verfügbar: Ja Nein       |

# 6.6 Auswahlwahlsatz: Objekte aus Auswahl entfernen

Ob Sie einzeln, durch Fenster oder Kreuzen die Objekte wählen – immer wieder passiert es, dass Sie zu viele oder das falsche Objekt wählen. Sie können Objekte aus dem Auswahlsatz entfernen (bevor Sie die Objektwahl abschließen oder den Bearbeitungsbefehl aufrufen) indem Sie die Objekte bei gedrückter UMSCHALTTASTE noch mal wählen.

Durch die Anzeige eines PLUS oder MINUS am Fadenkreuz wird deutlicher gemacht, dass Objekte zum Auswahlsatz hinzugefügt oder aus dem Auswahlsatz entfernt werden.

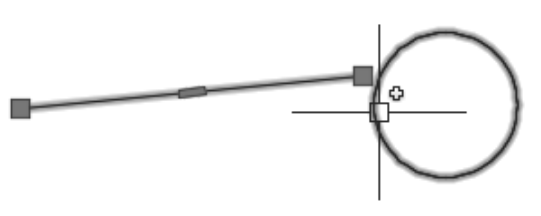

PLUS - Hinzufügen

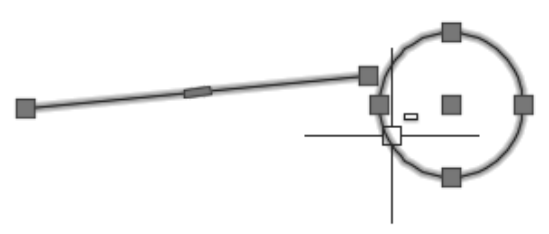

MINUS - Entfernen (UMSCHALTTASTE gedrückt)

# 6.7 HIGHLIGHT - Objekte ausleuchten

Normalerweise werden die Objekte bei der Objektwahl verdickt und hervorgehoben dargestellt – dieser Vorgang wird "Ausleuchten" genannt. Dies wird durch die Systemvariable HIGHLIGHT (Standardwert = 1) gesteuert. Es kommt manchmal vor, dass diese Variable durch Zusatzmakros auf 0 gesetzt wird. AutoCAD leuchtet dann die Objekte bei der Objektwahl nicht aus. Stellen Sie HIGHLIGHT wieder auf 1.

# 6.8 Auswahl Lasso

Durch "Drücken und Ziehen" kann eine unregelmäßige Lasso-Auswahl erstellt werden. Je nach Zugrichtung wird dabei eine Kreuzen-Auswahl oder eine Fenster-Auswahl erstellt. Durch Drücken der Leertaste während des Ziehens kann der Modus Fenster/Kreuzen gewechselt werden bzw. zusätzlich die Objektwahl Zaun gewählt werden.

| Optionen                                                                           |                                 |                                                                 |
|------------------------------------------------------------------------------------|---------------------------------|-----------------------------------------------------------------|
| ktuelles Profil: AutoCAD 2025 Kurs                                                 |                                 | Aktuelle Zeichnung: Zeichnung2.dwg                              |
| Dateien Anzeige Öffnen und Speicher                                                | n Plotten und Publizieren Syste | m Benutzereinstellungen Zeichnen 3D-Modellierung Auswahl Profil |
| Pickbox-Größe                                                                      |                                 | Griff-Größe                                                     |
| Auswahlmodi<br>Objekt vor Befehl                                                   |                                 | Griffe Griff-Farben                                             |
| <ul> <li>Mit Umschalttaste zur Auswahl hinzufugen</li> <li>Objektgruppe</li> </ul> |                                 | Griffe in Blöcken anzeigen                                      |
| Assoziativschraffur                                                                |                                 | Grifftips anzeigen                                              |
| Implizierte Fensterauswahl                                                         |                                 | Dynamisches Griffmenü anzeigen                                  |
| Drücken und Ziehen auf Objekt zulassen                                             |                                 | STRG-Wechseln zulassen                                          |
| Drücken und Ziehen für Lasso zulassen                                              |                                 | Einzelnen Griff auf Gruppen anzeigen                            |

Einstellung Lassoauswahl

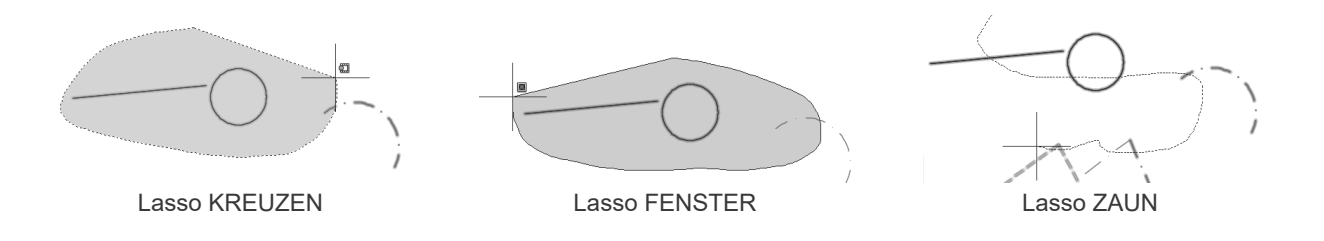

# **10.2** Angeben von Koordinaten

### 10.2.1 Absolut kartesisch

Wenn Sie die genauen Koordinaten eines Punktes kennen, geben Sie diese Koordinaten im Format X,Y an.

Um eine Linie vom Punkt X=100 und Y=100 nach X=200 und Y=100 zu zeichnen geben Sie folgendes an:

Befehl: LINIE Ersten Punkt angeben: 100,100 Nächsten Punkt angeben oder [Zurück]: 200,100 Nächsten Punkt angeben oder [Zurück]:

### ÜBUNG: Rechteck absolut kartesisch

Es soll ein Rechteck mit Breite=100 und Höhe=50 gezeichnet werden. Die linke untere Ecke befindet sich auf der Koordinate 100,100.

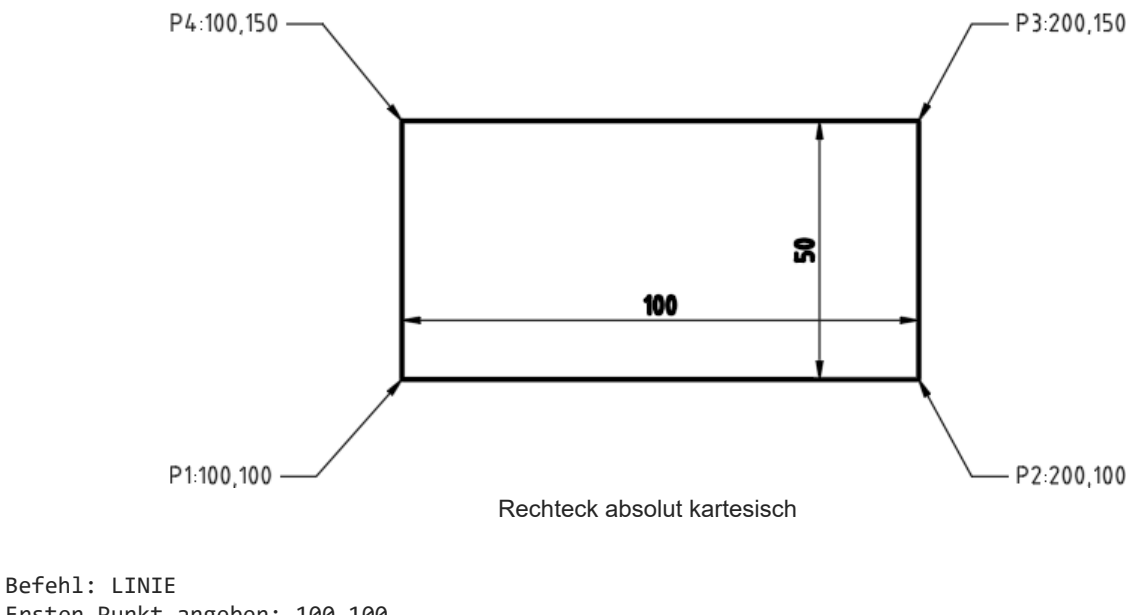

Ersten Punkt angeben: 100,100 Nächsten Punkt angeben oder [Zurück]: 200,100 Nächsten Punkt angeben oder [Zurück]: 200,150 Nächsten Punkt angeben oder [Schließen/Zurück]: 100,150 Nächsten Punkt angeben oder [Schließen/Zurück]: 100,100 Nächsten Punkt angeben oder [Schließen/Zurück]:

# 14.3 AutoTrack: Objektfangspur AutoSnap

Die polare Spur geht immer vom letzten gezeigten Punkt aus. Die Objektfangspur erlaubt es Ihnen von beliebigen Objektfangpunkten aus weitere Spuren zu ziehen.

Voraussetzungen:

- O der passende Objektfang muß pernament aktiv sein.
- O die Punkte müssen "markiert" werden.

### Spurpunkte markieren / Markierung entfernen

Zeigen Sie mit dem Fadenpreuz auf den gewünschten Objektfangpunkt (NICHT KLICKEN). Ein kleines Pluszeichen wird angezeigt. Der temporäre Ausrichtungspfad wird sichtbar, wenn Sie das Fadenkreuz vom gezeigten Punkt fortbewegen. Sie können mehrere Punkte markieren.

Zeigen Sie mit dem Fadenkreuz auf einen markierten Punkt (NICHT KLICKEN) und entfernen Sie sich wieder davon. Nach kurzer Zeit verschwindet der Spurpunkt.

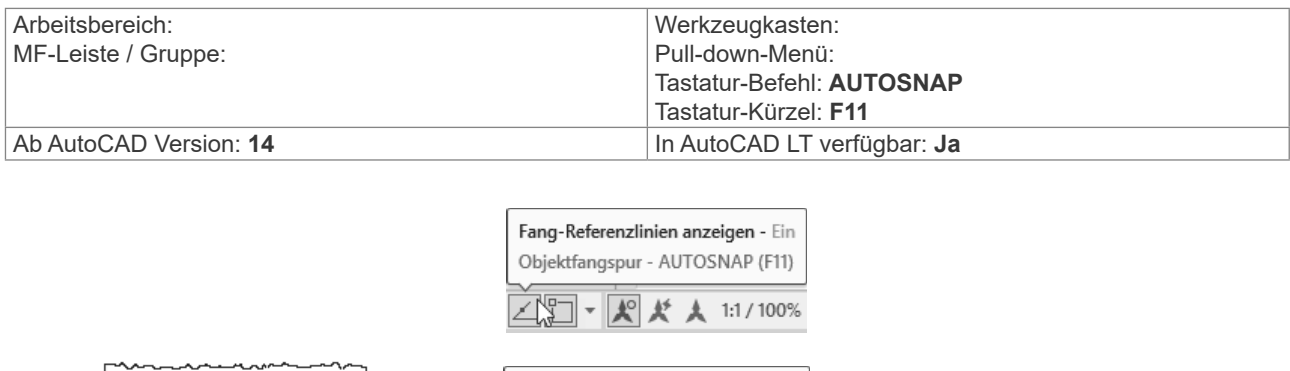

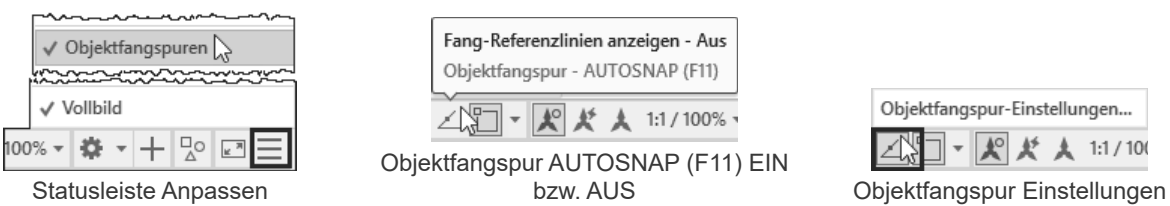

### ÜBUNG: Rechtwinkeliges Dreieck von Schräge

• Einstellungen: Polare Spur EIN, Objektfangspur EIN, permanenter OFANG endp, zen, schn, hil

| A Entwurfseinstellungen                                                                                             | ×                                                                                    |                                                                                                    |
|----------------------------------------------------------------------------------------------------|--------------------------------------------------------------------------------------|----------------------------------------------------------------------------------------------------|
| Fang und Raster Spurverfolgung Obje                                                                                 | ektfang 3D-Objektfang Dynamische Eingabe                                             |                                                                                                    |
| Spurverfolgung ein (F10)<br>Polare Winkeleinstellungen<br>Inkrementwinkel:<br>45<br>Zusätzliche Winkel<br>12<br>Neu | Objektfangspur-Einstellungen<br>Spur nur orthogonal<br>Spur mit polaren Winkeleinst. | <ul> <li>✓ Brdpunkt</li> <li>✓ Mittelpunkt</li> <li>✓ I Zentrum</li> <li>Geometrisches Zentrum</li> <li>□ Punkt</li> </ul> |
|                                                                                                    | Polare Winkelmessung <ul> <li>Absolut</li> <li>Relativ zu letztem Segment</li> </ul> | <ul> <li></li></ul>                                                                                                    |

Rufen Sie LINIE auf und zeigen Sie den 1.Punkt.
 Zeigen Sie einen beliebigen Winkel für die Schräge.
 Zeigen Sie gerade nach unten - am Startpunkt des Segments wird ein kleines Kreuz angezeigt - die Spurpunktmarkierung.

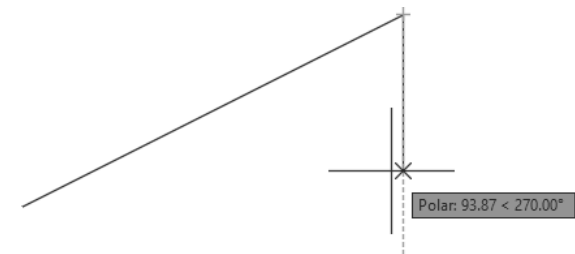

# 18 Kreis, Bogen, Ellipse, OFANG

# 18.1 KREIS

Neben der Linie ist der Kreis das wichtigste Objekt in AutoCAD. Die Kenngrößen sind der Mittelpunkt (Zentrum), Radius, Durchmesser, 2 oder 3 Punkte am Kreis und Tangenten an andere Objekte.

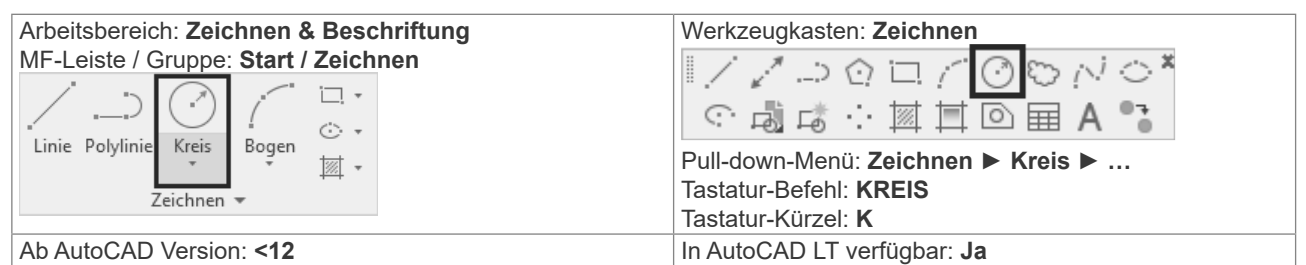

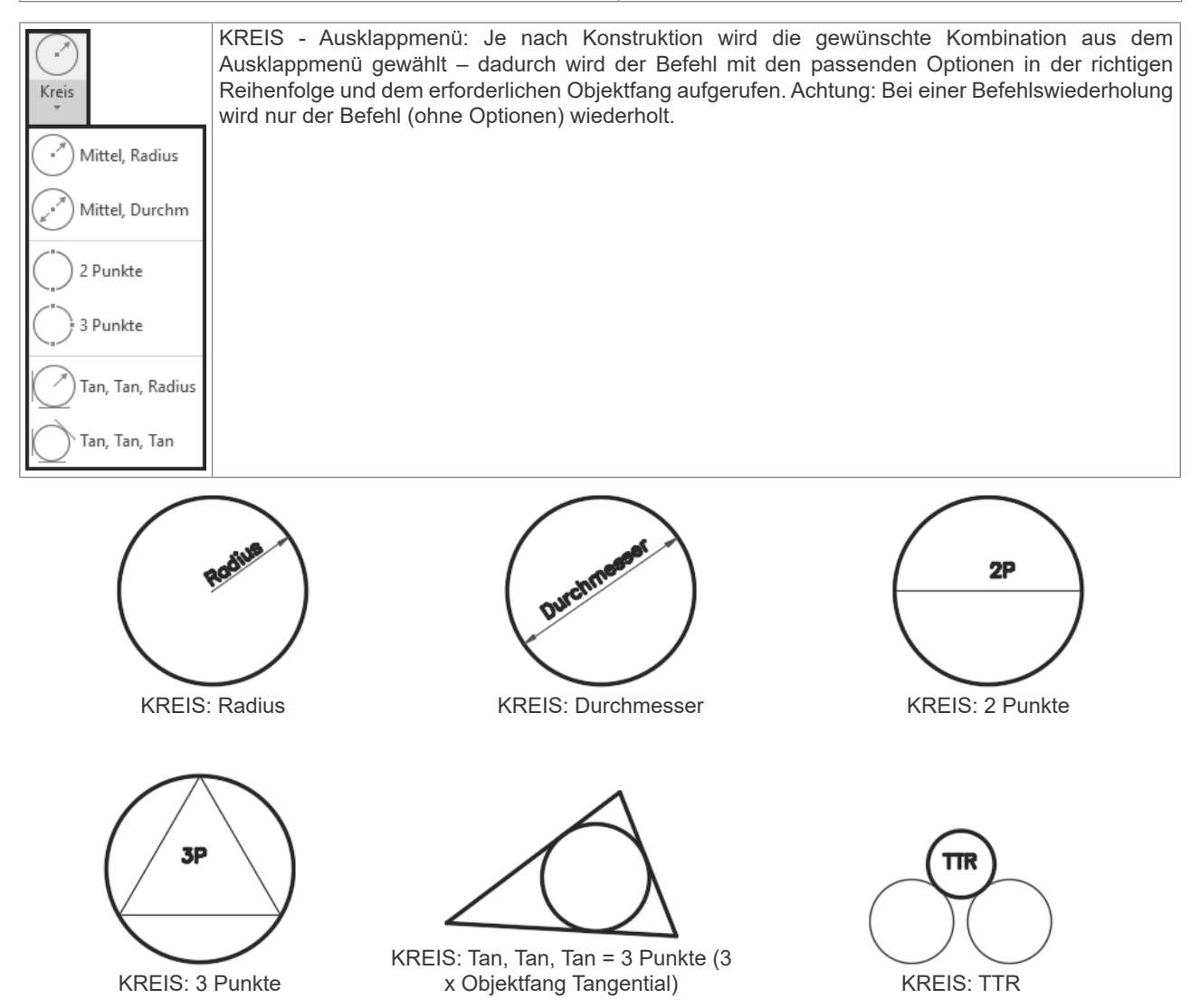

Befehl: KREIS Mittelpunkt für Kreis angeben oder [3P/2P/Ttr (Tangente Tangente Radius)]:

| Option                         | Erklärung                                                                                             |  |
|--------------------------------|----------------------------------------------------------------------------------------------------|--|
| Mittelpunkt                    | Zeichnet einen Kreis auf der Grundlage eines Mittelpunkts und eines Durchmessers oder Radius.         |  |
| 3P                             | Zeichnet einen Kreis durch drei angegebene Punkte.                                                    |  |
| 2P                             | Zeichnet einen Kreis durch Angabe zweier Punkte des Durchmessers.                                     |  |
| TTR (Tangente Tangente Radius) | ze Zeichnet einen Kreis mit einem bestimmten Radius, der zwei Objekte tangential berührt.             |  |
| TAN TAN TAN                    | Dabei handelt es sich um einen Kreis durch 3 Punkte, wobei der Objektfang TANGENTE eingeschaltet ist. |  |

Vor AutoCAD 2016: Wenn Sie die Darstellung vergrößern werden die Kreise aus Geschwindigkeitsgründen "eckig" dargestellt. Sie können die Darstellung neu "rund" berechnen lassen, indem Sie REGEN oder REGENALL aufrufen.

### **OFANG ZEN - Zentrum** 18.4

Mit dem Objektfang Zentrum wird der Mittelpunkt eines Bogens, eines Kreises oder einer Ellipse gefangen. Der Objektfang Zentrum fängt auch das Zentrum von Kreisen, die Teil eines Volumenkörpers, eines Körpers oder einer Region sind. Um ein Zentrum zu fangen, bewegen Sie den Cursor auf den Kreis, den Bogen oder die Ellipse, und klicken, wenn das Symbol für den Fang des Zentrums angezeigt wird.

| Arbeitsbereich:<br>MF-Leiste / Gruppe: | Werkzeugkasten: Objektfang                                                                                       |
|----------------------------------------|----------------------------------------------------------------------------------------------------|
|                                        | Pull-down-Menü: Extras ► Entwurfseinstellungen ► Register Objektfang<br>Tastatur-Befehl: ZEN<br>Tastatur-Kürzel: |
| Ab AutoCAD Version: < 2000             | In AutoCAD LT verfügbar: <b>Ja</b>                                                                               |

### Das Prinzip: Sie zeigen das Objekt – AutoCAD berechnet den Punkt!

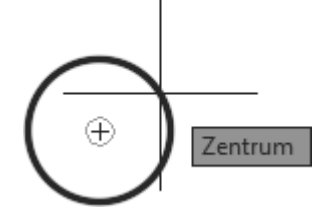

Beim Stehenbleiben auf dem Kreis wird das Zentrum berechnet und die Zentrumsmarke gezeichnet

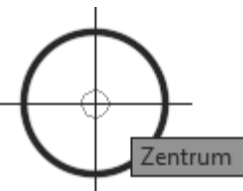

Die Zentrumsmarke kann auch für den OFang verwendet werden

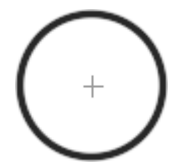

Wenn das Fadenkreuz den Kreis verlässt bleibt die Zentrumsmarke erhalten

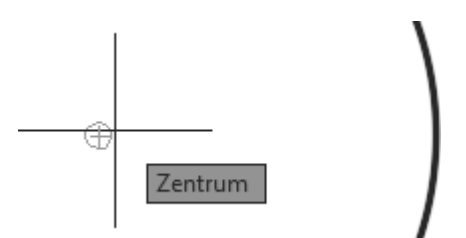

Wenn sich das Fadenkreuz der Zentrumsmarke nähert wird der Objektfang wieder berechnet

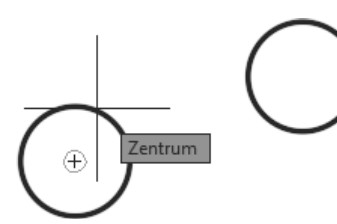

LINIE - Zeigen und Klicken Kreis 1

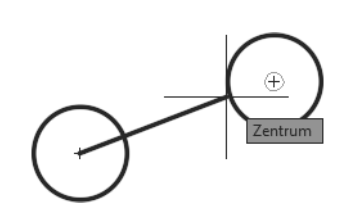

... Zeigen und Klicken Kreis 2...

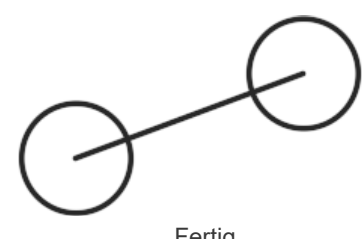

... Fertig

# **19 Zentrumsmarkierung und Zentrumslinie**

AutoCAD kennt Befehle zur Erzeugung von assoziativen Mittellinien bei Kreisen, Bögen und Linien. Bei einer Änderung der Ursprungsobjekte ändern sich auch die Zentrumsmarkierungen und Mittellinien.

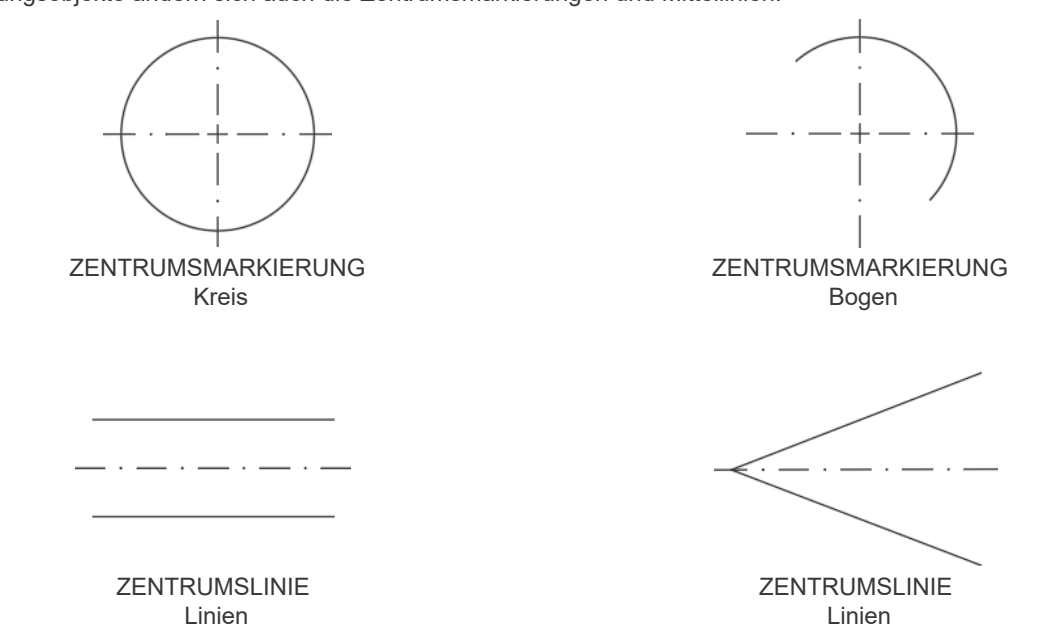

Die Darstellung und Größe wird durch eine Reihe von Systemvariablen bestimmt, wobei es Unterschiede zwischen Vorlagen mit metrischen oder britischen Einheiten gibt – die Unterschiede betreffen den Überstand und den Linientyp.

| Befehl: SETVAR     |                              |
|--------------------|------------------------------|
| Variablenname eing | geben oder [?]: ?            |
| Aufzulistende Var  | lable(n) eingeben <*>: cent* |
| CENTERCROSSGAP     | ,,0.05x"                     |
| CENTERCROSSSIZE    | "0.1x"                       |
| CENTEREXE          | 3.5000                       |
| CENTERLAYER        | "aktuellen verwenden"        |
| CENTERLTSCALE      | 1.0000                       |
| CENTERLTYPE        | "Center2"                    |
| CENTERLTYPEFILE    | "acadiso.lin"                |
| CENTERMARKEXE      | EIN                          |

### HINWEIS / WARNUNG:

Zum Zeitpunkt der Erstellung dieses Skriptums wurden bei Öffnen einer alten Zeichnung die Systemvariablen wie bei einer Vorlage mit BRITISCHEN Werten und der Linientypdatei ACAD.LIN gesetzt.

### Allgemeine Eigenschaften Layer und Linientyp:

Die Systemvariable CENTERLAYER (gespeichert in der Zeichnung) gibt den Layer für Zentrumsmarkierungen und Mittellinien an.

| Wert      | Erklärung                                            |
|-----------|------------------------------------------------------|
| . (Punkt) | . bedeutet "aktuellen verwenden"                     |
| Layername | Die Elemente werden auf den angegebenen Layer gelegt |

Die Systemvariable CENTERLTSCALE (gespeichert in der Zeichnung) legt den Linientypfaktor (Objektlinientypfaktor) für Zentrumsmarkierungen und Mittellinien fest.

| Wert         | Erklärung                   |
|--------------|-----------------------------|
| 1 (Standard) | Jede reelle Zahl außer Null |

Die Systemvariable CENTERLTYPE (gespeichert in der Zeichnung) legt den Linientyp für Zentrumsmarkierungen und Mittellinien fest.

| Wert               | Erklärung                                       |
|--------------------|-------------------------------------------------|
| Center2 (Standard) | Linientyp CENTER2 aus ACADISO.LIN bzw. ACAD.LIN |
|                    | . bedeutet "aktuellen verwenden"                |

# 22 Abfragebefehle

# 22.1 Schnelleigenschaften

Die Schnelleigenschaften zeigen nach Objektwahl eine anpassbare Auswahl der Objekteigenschaften.

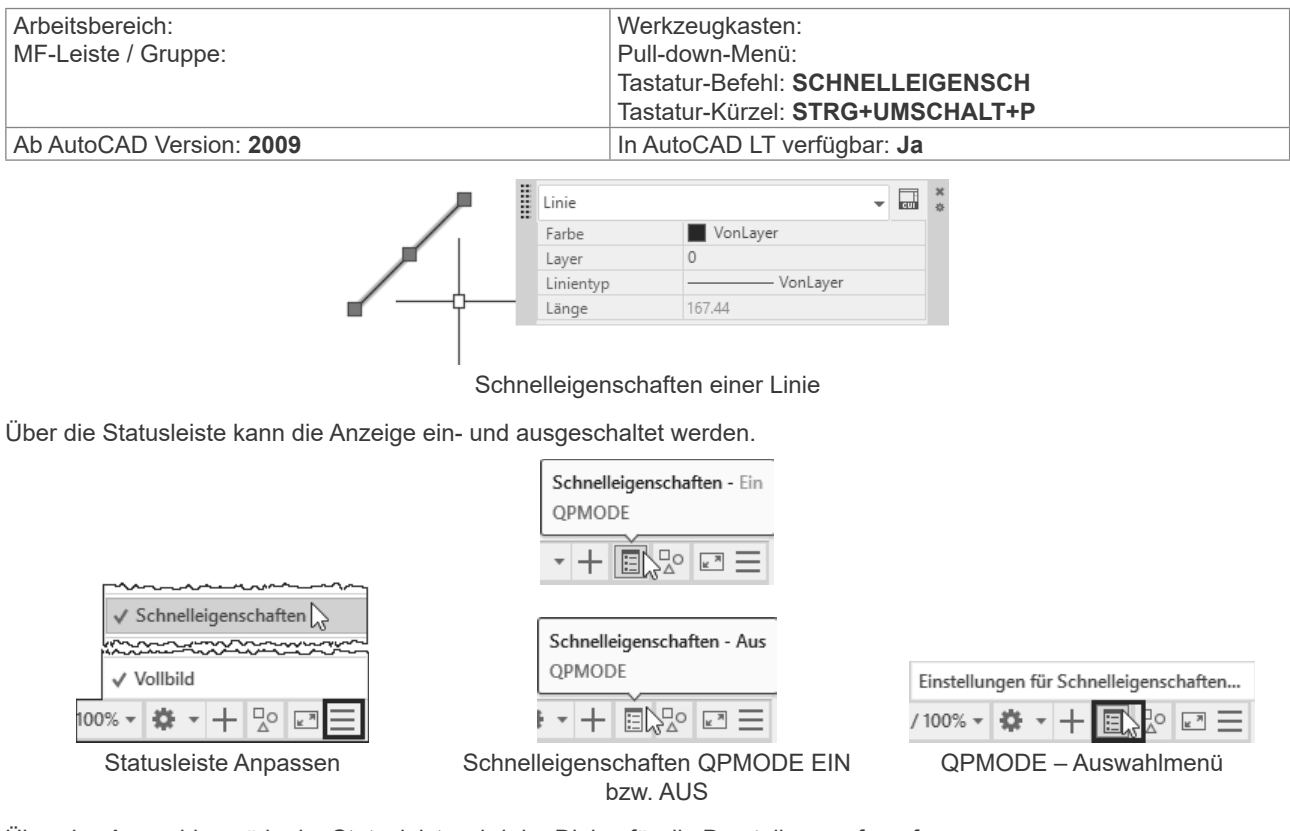

Über das Auswahlmenü in der Statusleiste wird der Dialog für die Darstellung aufgerufen.

| Entwurfs   | einstellungen      |                          |                      | ×          |
|------------|--------------------|--------------------------|----------------------|------------|
| Objektfang | 3D-Objektfang      | Dynamische Eingabe       | Schnelleigenschaften | Wechseln • |
| C Schnel   | leigenschaftenpa   | lette für Auswahl anzeig | gen (STRG+UMSCHAL    | Γ+P)       |
| Palettena  | anzeige            |                          |                      |            |
| O Alle     | Objekte            |                          |                      |            |
| ⊖ Nur      | r Objekte mit ange | egebenen Eigenschafte    | en anzeigen          |            |
|            |                    |                          |                      |            |
| Paletten   | position           |                          |                      |            |
| Cur        | Oundrangig         | Oben recht               | s v                  |            |
|            | Quadrant           | Product 50               |                      |            |
|            | Abstand in         | Pixein 50                |                      |            |
| ⊖ Sta      | ◯ Statisch         |                          |                      |            |
| Paletten   | verhalten          |                          |                      |            |
| 🗌 Pal      | ette automatisch   | ausblenden               |                      |            |
| Mir        | nimale Anzahl vor  | n Zeilen 3               |                      |            |
|            |                    |                          |                      |            |
|            |                    |                          |                      |            |
| Optionen   |                    |                          | OK Abbrechen         | Hilfe      |
|            |                    |                          |                      |            |

Einstellen der Schnelleigenschaften

# 23.4 ABRUNDEN - Abrunden von Objekten

Beim Abrunden werden zwei Objekte durch einen genau eingesetzten Bogen mit festgelegtem Radius verbunden. AutoCAD zeichnet den Bogen in jene Ecke die Sie durch die Objektwahl zeigen. Vorgabemäßig werden alle Objekte außer Kreisen, Vollellipsen, geschlossenen Polylinien und Splines beim Abrunden gestutzt. Sie können die Option Stutzen verwenden, um festzulegen, dass abgerundete Objekte ungestutzt bleiben. Sie müssen beim Abrunden zuerst den Abrundungsradius eingeben – dieser Radius wird beibehalten bis Sie ihn wieder ändern.

Besonders praktisch ist die Möglichkeit eine Ecke zu bilden, indem das zweite Objekt mit gedrückter UMSCHALT-Taste gewählt wird - dabei wird ein Radius 0 verwendet, ohne dass er vorher auf 0 gestellt werden muss.

| Arbeitsbereich: Zeichnen & Beschriftung<br>MF-Leiste / Gruppe: Start / Ändern                                                                 | Werkzeugkasten: Ändern                                                                |
|----------------------------------------------------------------------------------------------------|---------------------------------------------------------------------------------------|
| ↔ Verschieben 🖒 Drehen 🕉 Stutzen - 🏒                                                                                                    |                                                                                       |
| Image: Strecken     Image: Skalieren     Image: Breihe →     Image: Skalieren       Image: Andern →     Image: Skalieren     Image: Skalieren | Pull-down-Menü: Ändern ► Abrunden<br>Tastatur-Befehl: ABRUNDEN<br>Tastatur-Kürzel: AB |
| Ab AutoCAD Version: 12                                                                                                    | In AutoCAD LT verfügbar: Ja                                                           |

Befehl: Abrunden

Aktuelle Einstellungen: Modus = STUTZEN, Radius = 0.0000 Erstes Objekt wählen oder [rÜckgängig/Polylinie/Radius/Stutzen/Mehrere]:

| Option     | Erklärung                                                                                                    |
|------------|----------------------------------------------------------------------------------------------------|
| Rückgängig | Erlaubt das Zurückgehen innerhalb des Befehles – praktisch in Verbindung mit der Option MEHRERE.                                                                                                    |
| Polylinie  | Ermöglicht das Abrunden einer 2D-Polylinie – alle Ecken werden mit dem eingestellten Radius abgerundet bzw. werden alle Abrundungen durch den neuen Radius ersetzt.                                     |
| Radius     | Einstellen des Abrundungsradius. Durch Wählen des zweiten Objektes mit gleichzeitigem Drücken der UMSCHALT-Taste wird unabhängig vom eingestellten werden der Radius 0 verwendet.                       |
| Stutzen    | Erlaubt es den Modus umzuschalten:<br>Stutzen: Die Objekte werden verändert (verlängert oder verkürzt)<br>Nicht Stutzen: Es wird nur der Abrundungsradius gezeichnet – die Objekte bleiben unverändert. |
| Mehrere    | Erlaubt es mehrere Segmente hintereinander abzurunden und spart dadurch die Befehlswiederholung                                                                                                    |

Beim Abrunden und Fasen wird eine Voransicht gezeigt, sobald die Auswahlbox auf dem zweiten Objekt steht. Bei Verwendung der Option Polylinie wird die Vorschau über die gesamte Polylinie angezeigt.

Abrunden mit Voransicht

Abrunden einer Polylinie mit Voransicht

# 23.23 STRECKEN

Wenn die Geometrie zu kurz oder zu lang gezeichnet wurde, eine Tür an der falschen Stelle ist oder aus einer fertigen Konstruktion eine weitere Variante mit anderen Werten erzeugt werden soll, dann sollten Sie STRECKEN verwenden. Der zuletzt eingegebene Verschiebungsvektor wird als Vorschlagswert verwendet und bleibt während der aktuellen AutoCAD-Sitzung erhalten.

| Arbeitsbereich: Zeichnen & Beschriftung | Werkzeugkasten: Ändern                            |
|-----------------------------------------|---------------------------------------------------|
| MF-Leiste / Gruppe: Start / Ändern      |                                                   |
| ↔ Verschieben ↔ Drehen ↔ Stutzen → 🥒    |                                                   |
| Strecken Skalieren 🗄 Reihe - 🥥          | Pull-down-Menü: Ändern ► Strecken                 |
| Ändern 👻                                | Tastatur-Beleni: STRECKEN<br>Tastatur-Kürzel: STR |
| Ab AutoCAD Version: 12                  | In AutoCAD LT verfügbar: <b>Ja</b>                |

Die Objektwahl muss mit KREUZEN erfolgen:

- O Es kann mehrfach mit KREUZEN gearbeitet werden, wobei alle so gewählten Objekte gestreckt werden.
- O Objekte die einzeln gewählt werden, werden verschoben.
- O Objekte die sich teilweise innerhalb des KREUZEN-Fensters befinden, werden gestreckt.
- O Objekte die sich vollständig innerhalb des KREUZEN-Fensters befinden, werden verschoben.
- O Objekte deren Endpunkte sich außerhalb des Wahlfensters befinden, werden zwar gewählt aber nicht verändert.

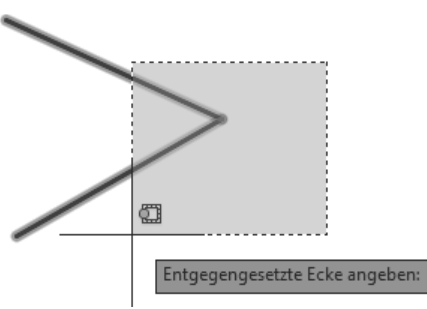

STRECKEN: Auswahl mit Kreuzen – 2 Endpunkte innerhalb, 2 Endpunkt außerhalb

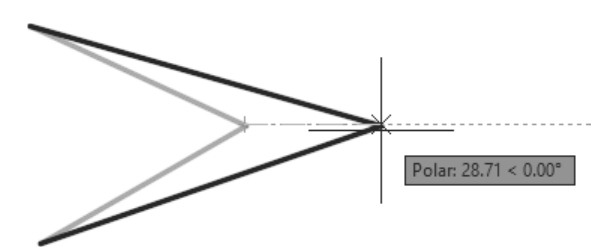

STRECKEN: Die Endpunkte IM Auswahlfenster werden gestreckt, die Punkte außerhalb sind fix.

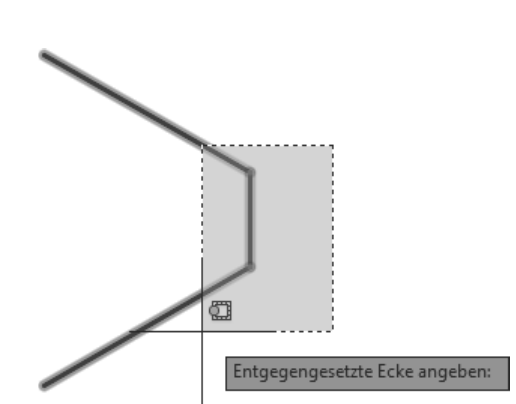

STRECKEN: Auswahl mit Kreuzen – 2 Endpunkte innerhalb, 2 Endpunkt außerhalb, 1 Objekt vollständig enthalten (beide Endpunkte innerhalb) STRECKEN: Die Endpunkte IM Auswahlfenster werden gestreckt, die Punkte außerhalb sind fix, das vollständig enthaltene Objekt wird VERSCHOBEN.

Strecken erlaubt Ihnen alle Varianten von Basispunkt oder Verschiebung, die Sie bei KOPIEREN und SCHIEBEN kennen gelernt haben.

| Option     | Variante                                                                                        |
|------------|-------------------------------------------------------------------------------------------------|
| Basispunkt | Zeigen Sie einen beliebigen Punkt.                                                              |
|            | Zeigen Sie einen beliebigen Punkt mit Objektfang.                                               |
|            | Geben Sie eine kartesische oder polare Absolutkoordinate (#X,Y oder #L <w) ein.<="" td=""></w)> |

Polar: 25.16 < 300.00°

# 32.28 BEM - Powerbemaßung

Der Befehl BEM kombiniert Bemaßungsbefehle und ermöglicht dadurch eine komfortable und schnelle Arbeitsweise. Wenn Sie mit der Maus auf dem Objekt stehenbleiben wird je nach Objekt eine Voransicht der passenden Bemaßung angezeigt – nach der Auswahl kann die Bemaßung platziert werden. Durch Optionen ist ein Wechsel der Maßart möglich. Der Befehl bleibt aktiv, dadurch können schnell nacheinander verschiedene Bemaßungen platziert werden. Das Kontextmenü wird teilweise automatisch angezeigt um ein schnelle Auswahl der Optionen zu ermöglichen.

| Arbeitsbereich: Zeichnen & Beschriftung<br>MF-Leiste / Gruppe: Start / Beschriftung<br>Text Bemaßung<br>Text Beschriftung • Tabelle<br>Beschriftung • | Arbeitsbereich: Zeichnen & Beschriftung<br>MF-Leiste / Gruppe: Beschriften / Bemaßungen<br>CADSchulung-MM<br>Bemaßung<br>BEM<br>H Linear + J Schnell H Weiter +<br>Bemaßungen V |
|----------------------------------------------------------------------------------------------------|----------------------------------------------------------------------------------------------------|
| Werkzeugkasten:<br>Pull-down-Menü:<br>Tastatur-Befehl: <b>BEM</b><br>Tastatur-Kürzel:                                                                 |                                                                                                    |
|                                                                                                    |                                                                                                    |
| Winkel<br>Basislinie<br>Fortfahren<br>Koordinate<br>Ausrichten                                                                                        | Radius<br>Verkürzt<br>Winkel<br>Durchmesser<br>Verkürzt                                                                                                    |

BEM: Kontextmenü

BEM: Kontextmenü bei Kreis bzw. Bogen

Bogenlänge

Winkel

BEM: Kontextmenü der Textoptionen

teXtwinkel

Zurück

### **DIMPICKBOX:**

Laver

Zurück

Neben der "normalen" Fangbox gibt es für den Befehl BEM eine weitere (nicht sichtbare) Fangbox. Die Systemvariable DIMPICKBOX (gespeichert in der Systemregistrierung) legt die Größe der Fangbox für den Befehl BEM fest. Gültige Werte liegen zwischen 0 bis 50. Wenn der aktuelle Wert für PICKBOX höher ist, wird DIMPICKBOX ignoriert.

| Ab AutoCAD Version: 2016 | In AutoCAD LT verfügbar: <b>Ja</b> |
|--------------------------|------------------------------------|
|                          | <b>J</b>                           |

### **BEM:** Linien

Bei Stehenbleiben auf einer Linie werden entsprechende Optionen angezeigt.

Befehl: BEM

Objekte wählen oder Anfangspunkt der ersten Hilfslinie angeben oder [Winkel/Basislinie/Fortfahren/Koordinate/Ausrichten/Verteilen/Layer/Zurück]:

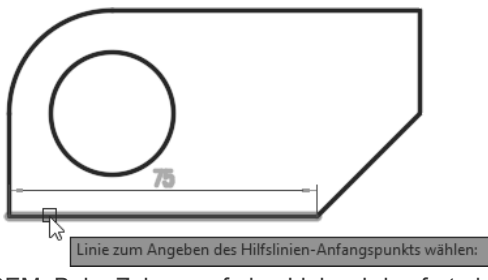

BEM: Beim Zeigen auf eine Linie wird sofort eine Voransicht angezeigt

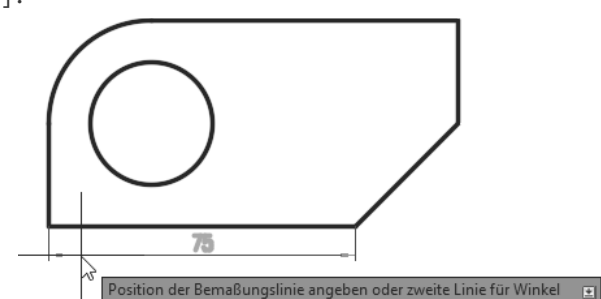

BEM: Nach Wahl der Linie kann die Position der Maßlinie festgelegt werden

# 35.4 Plot klassisch: Der Modellbereich

Bei der klassischen Arbeitsweise befinden sich alle Elemente (Konstruktion, Rahmen, etc.) im Modellbereich. Durch diese Elemente wird der maximale Plotbereich vorgegeben. Diese Methode wird auch verwendet wenn es darum geht, schnell einen Bereich der Zeichnung für eine Besprechung auszudrucken.

### 35.4.1 Schritt 1: SEITENEINR - Seite einrichten

Bei der Seiteneinrichtung legen Sie den Plotter, die Plotstiltabelle, Papierformat und Papiereinheiten, Zeichnungsausrichtung, Plotbereich und Plotmaßstab fest.

Seiteneinrichtungen werden in einem Manager erstellt und geändert. Dann ist es möglich, diese Seiteneinrichtung auf ein Layout oder den Modellbereich anzuwenden. Änderungen in der gespeicherten Seiteneinrichtung werden nach Rückfrage auf alle zugewiesenen Layouts angewendet. Ebenso können Layouts aus anderen Zeichnungen oder Vorlagen importiert werden.

Grundsätzlich ist es empfehlenswert, für jedes Ausgabegerät das zur Verfügung steht, eine Basis-Seiteneinrichtung zu erstellen und in der Vorlage zu speichern. Bei Bedarf wird diese Basis-Seiteneinrichtung für weitere Seiteneinrichtungen verwendet.

| Drucken                                                                                                    | teneinrichtung                                                                                                    |  |
|----------------------------------------------------------------------------------------------------|----------------------------------------------------------------------------------------------------|--|
| Arbeitsbereich: Zeichnen & Beschriftung<br>Arbeitsbereich: 3D-Modellierung<br>MF-Leiste / Gruppe: Layout / Layout                                           | Arbeitsbereich: Zeichnen & Beschriftung<br>Arbeitsbereich: 3D-Modellierung<br>MF-Leiste / Gruppe: Ausgabe / Plotten                                                                                                    |  |
| Neu<br>Veu<br>Layout                                                                                                    | Plotten Stapel- Voransicht<br>plotten Plotten Pl |  |
| Werkzeugkasten: Layouts                                                                                                    | ·                                                                                                    |  |
| Pull-down-Menü: Datei  Seiteneinrichtungs-Manager<br>Kontextmenü: Rechtsklick auf Lasche Modell / Layout<br>Tastatur-Befehl: SEITENEINR<br>Tastatur-Kürzel: |                                                                                                    |  |
| Ab AutoCAD Version: 2000                                                                                                    | In AutoCAD LT verfügbar: <b>Ja</b>                                                                                                    |  |

Im folgenden Beispiel wird der Modellbereich in ein PDF gedruckt.

- Zeichnen Sie ein Rechteck 100 x 50 Einheiten. Erstellen Sie Mittelachsen und Bemaßungen.
- Fügen Sie einen Zeichnungsrahmen A4 auf 0,0 ein und positionieren Sie das Rechteck passend in diesem Rahmen.
- Rufen Sie SEITENEINR auf Der Seiteneinrichtungs-Manager wird angezeigt.

| A Seiteneinrichtung  | gs-Manager                                                                                  | ×           |
|----------------------|---------------------------------------------------------------------------------------------|-------------|
| Akt. Layout          | : Modell                                                                                    |             |
| Seiteneinrichtunge   | n                                                                                           |             |
| AKTIV. Seiteneinri   | cnt.: <keine></keine>                                                                       |             |
| *Modell*             |                                                                                             | Aktuell     |
|                      |                                                                                             | Neu         |
|                      |                                                                                             | Ändern      |
|                      |                                                                                             | Importieren |
| Einrichtungsdetails  | der gewählten Seite                                                                         |             |
| Gerätename:          | Kein                                                                                        |             |
| Plotter:             | Kein                                                                                        |             |
| Plotgröße:           | 210.00 x 297.00 mm (Hochformat)                                                             |             |
| Ausgabeort:          | Nicht anwendbar                                                                             |             |
| Beschreibung:        | Das Layout wird erst geplottet, wenn ein neu<br>Plotter-Konfigurationsname ausgewählt wird. | er          |
| 🗌 Beim Erstellen ein | es neuen Layouts anzeigen Schließen                                                         | Hilfe       |

• Klicken Sie auf "Neu.." um eine neue Seiteneinrichtung zu erstellen. Geben Sie der Seiteneinrichtung einen aussagekräftigen Namen. Klicken Sie auf OK.

# 35.5 PLOT modern: Layouts und Ansichtsfenster

Layouts und Ansichtsfenster sind die moderne Variante für das Plotten bzw. das Arbeiten mit Maßstäben. Sie sind flexibler als der feste Modellbereich und eröffnen neue Möglichkeiten in der Konstruktion.

### 35.5.1 Modell- und Papierbereich

In AutoCAD gibt es zwei Arbeitsbereiche:

- O EINEN Modellbereich (Registerkarte Modell)
- O Beliebig viele Layout mit dem Papierbereich (Registerkarten Layout)

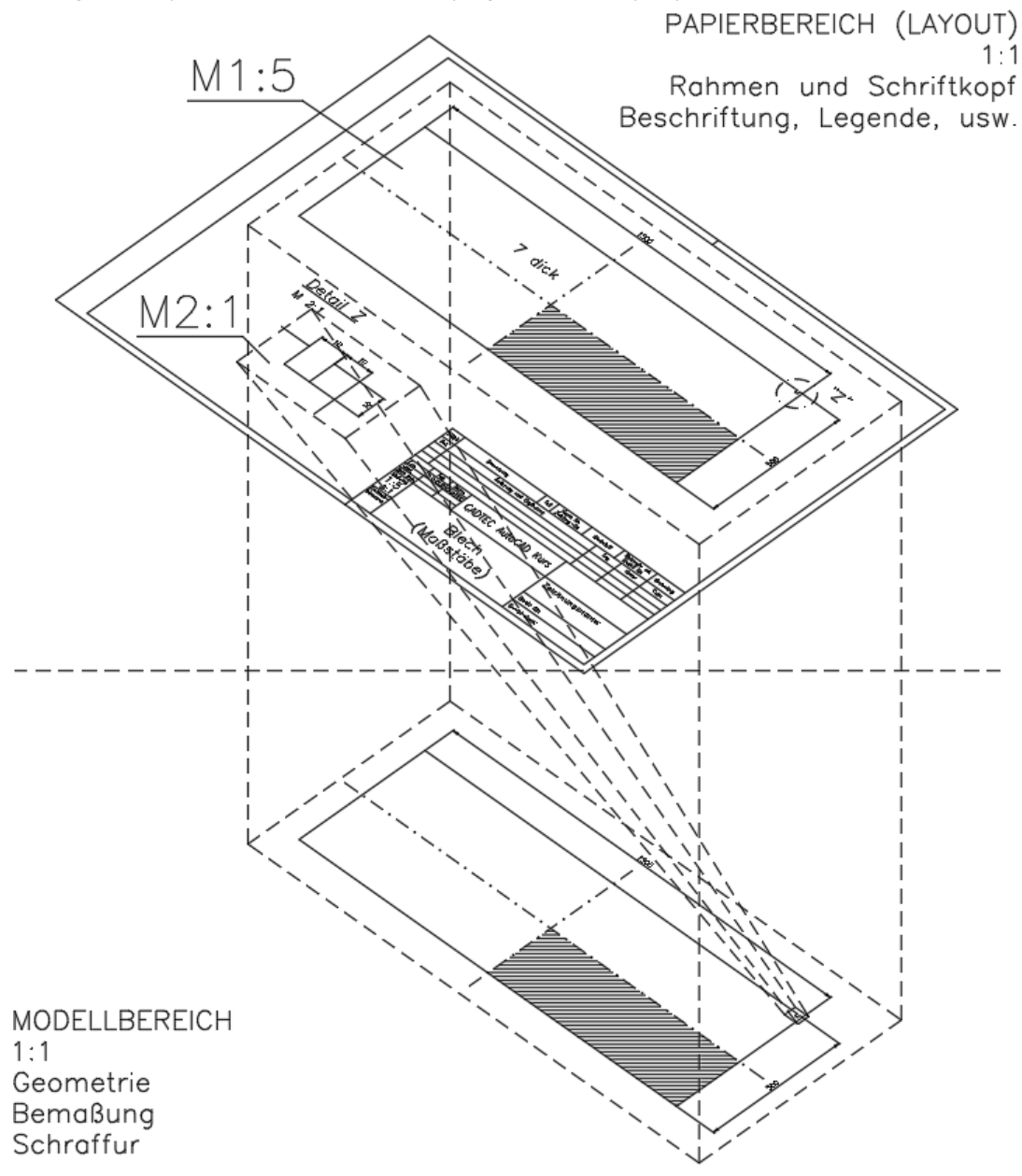

### Der Modellbereich (Registerkarte Modell)

Im "festen" Modellbereich befinden sich die eigentliche Konstruktion und alles was direkt mit der Geometrie verbunden ist. Direkt verbunden sind: Bemaßung, Schraffur und Text mit direktem Bezug zu Konstruktion.

### Der Papierbereich (Registerkarten Layout)

Im Papierbereich befindet sich alles was nicht direkt mit der Geometrie verbunden ist. Dies sind Zeichnungsformate und Schriftköpfe, Legenden, Stücklisten.

### 40 Index

# Symbole

| 1. AutoCAD Gesetz   | . 68 |
|---------------------|------|
| 3D-Grafiksystem     | . 54 |
| -AFENSTER 98, 100,  | 402  |
| -AFENSTER Benannt   | 405  |
| -AFENSTER EIN / AUS | 408  |
| -AFENSTER OBJEKT    | 403  |
| -AFENSTER POLYGONAL | 402  |
| -AFENSTER SPERREN   | 404  |
| -AUFLAYKOP          | 281  |
| -AUFRÄUM            | 147  |
| -AUSSCHNT           | . 97 |
| -EINHEIT            | . 58 |
| -ETRANSMIT          | 470  |
| -LAYER              | 286  |
| -LAYLÔSCH           | 279  |
| -LAYMWECHS          | 283  |
| -MSTABLISTEBEARB    | 313  |
| -MTEXT              | 315  |
| -OBJEKTMASS         | 414  |
| -OFANG              | 181  |
| -PAN                | . 95 |
| -PLOT               | 387  |
| -PRUFBEM            | 346  |
| -REIHE              | 244  |
| -REIHESCHL          | 249  |
| -SCHRAFF            | 367  |
| -SCHRAFFEDIT        | 372  |
| -SEITENEINR         | 391  |
| -TEXT               | 322  |
| -TEXTBEARB          | 324  |
| -WERKZEUGKASTEN     | . 47 |

### Α

| ABRUNDEN                   | 199<br>195 |
|----------------------------|------------|
| ADCENTER                   | 305        |
| AFENSTER UMSCHALTEN        | 409<br>QQ  |
| AFZUSCHNEIDEN              | 408        |
| AIOBJECTSCALEADD           | 415        |
| AIOBJECTSCALEREMOVE        | 415        |
| ALLEANDSCHL                | 34         |
| ALLEWIEDERHERST            | 471        |
| ANP                        | 185        |
| ANPUNKTBRECH               | 198        |
| Ansichtsfenster maximieren | 407        |
| Antialiasing               | 54         |
| APERTURE                   | 190        |
| AUFLAYKOP                  | 281        |
|                            | 147        |
|                            | 94         |
|                            | 231        |
|                            | 101        |
|                            | 07         |
| Auswahl                    | 31         |
| Lasso                      | 77         |
| Auswahlsatz                |            |
| Plus. Minus                | 77         |
| AutoCAD-Bildschirm         | 25         |
| Kontextmenüs               | 48         |
| Registerkarten 44,         | 376        |
| P                          |            |

### В

| BAS | 186  | 327 |
|-----|------|-----|
|     | 100, | 521 |

| Befehlsvoransicht     | 86  |
|-----------------------|-----|
| Befehlsvorschau       | 86  |
| BEFEHLSZEILE          | 39  |
| BEFEHLSZEILEAUSBL     | 39  |
| Befehl vor Objekt     | 86  |
| BEM                   | 353 |
| Bogenlängenbemaßung   | 338 |
| Maß afail umdrahan    | 350 |
|                       | 224 |
|                       | 227 |
|                       | 331 |
| BEMAUSG               | 333 |
| BEMBASISL             | 335 |
| BEMBOGEN              | 338 |
| BEMBRUCH              | 345 |
| BEMDREHEN             | 333 |
| BEMDURCHM             | 338 |
| BEMEDIT               | 348 |
| BEMENTASSOZ           | 352 |
| BEMGEOM               | 192 |
| BEMHORIZONTAL         | 333 |
| BEMI INFAR            | 333 |
| BEMMITTELP            | 341 |
| BEMORDINATE           | 330 |
|                       | 311 |
|                       | 227 |
|                       | 351 |
| DEMREASSUZ            | 352 |
| BEMREGEN              | 352 |
| BEMTEDIT              | 349 |
| BEMUBERSCHR           | 343 |
| BEMVERKLINIE          | 346 |
| BEMVERKURZ            | 337 |
| BEMVERTIKAL           | 333 |
| BEMWEITER             | 334 |
| BEMWINKEL             | 336 |
| BEREICHKONV           | 327 |
| BERWECHS              | 379 |
| BESCHRAKT             | 416 |
| BESCHRZURÜCK          | 416 |
| BILDSCHBERAUS         | 102 |
| BILDSCHBEREIN         | 102 |
| Bildschirmbereinigung | 102 |
| BLOCKEINEÜG 133       | 303 |
| PLOCKDALETTE          | 505 |
| Supebraniciarung      | 200 |
|                       | 299 |
| DLUGKSREGENTFULDER    | 299 |
| BOUGEN                | 153 |
| BRUCH                 | 197 |
|                       |     |

### С

| CENTERCROSSGAP 16   | 54 |
|---------------------|----|
| CENTERCROSSSIZE 16  | 63 |
| CENTEREXE 16        | 53 |
| CENTERLAYER 16      | 61 |
| CENTERLTYPE 16      | 61 |
| CENTERLTYPEFILE 16  | 62 |
| CENTERMARKEXE 16    | 64 |
| CLIPEINFÜG 13       | 30 |
| COMPLEXLTPREVIEW 26 | 51 |
| COPYCLIP 13         | 30 |
| COPYM 22            | 25 |
| CURSORBADGE 8       | 50 |

### D

| Datei               |    |
|---------------------|----|
| Öffnen              | 61 |
| Sichern             | 59 |
| DATEIREG            | 34 |
| Dateiregisterkarten | 33 |
| DATEIREGSCHL        | 34 |
|                     |    |

### **Anwender 2D Basis**

| Daten zwischen Zeichnungen aus | -   |
|--------------------------------|-----|
| tauschen                       | 127 |
| DEHNEN                         | 216 |
| DesignCenter 285, 304,         | 305 |
| DIMCONTINUEMODE                | 335 |
| Dimension                      |     |
| DIMREASSOC                     | 348 |
| DIMPICKBOX                     | 353 |
| DIMREASSOC                     | 348 |
| DIMTXTRULER                    | 347 |
| Drag und Drop,                 | 127 |
| DREHEN                         | 229 |
| Dynamische Eingabe             | 113 |

# Ε

| EIGANPASS 28                         | 3 |
|--------------------------------------|---|
| EIGENSCHAFTEN 28                     | 2 |
| EINFÜGE                              | 0 |
| EINGABESUCHOPT 4                     | 3 |
| EINHEIT 5                            | 8 |
| Einstellung                          |   |
| Automatische Sicherung 6             | 6 |
| GRIPSIZE 24                          | 2 |
| MBUTTONPAN 9                         | 0 |
| ZOOMFACTOR 9                         | 0 |
| Einstellungen für ausgeblendete Mel- | - |
| dungen7                              | 9 |
| ELLIPSE 15                           | 5 |
| END 18                               | 3 |
| ETRANSMIT 47                         | 0 |
| EXOFFSET 23                          | 2 |
| EXTRIM 21                            | 5 |

### F

# Fadenkreuz PICKBOX

| PICKBOX                       | 76  |
|-------------------------------|-----|
| Symbole                       | 50  |
| Farbe der Zeichenfläche       | 24  |
| Farbschema Benutzeroberfläche | 23  |
| FASE                          | 206 |
| FASTSHADEMODE                 | 54  |
| FREIGEBEN                     | 470 |
| FÜLLEN                        | 139 |

# G

| GEHEZUSTART  | 19  |
|--------------|-----|
| GRAFIKKONFIG | 53  |
| GRIPSIZE 2   | 242 |
| GSCHRAFF     | 367 |

### Н

| HATCHGENERATEBOUNDARY.<br>HATCHSETBOUNDARY<br>HATCHSETORIGIN<br>HATCHTOBACK<br>HIL<br>Hilfe<br>HOPPLA | 374<br>373<br>373<br>375<br>186<br>. 56<br>. 87 |
|----------------------------------------------------------------------------------------------------|-------------------------------------------------|
| HPGAPTOI                                                                                              | 370                                             |
| HPLAYER                                                                                               | 361                                             |
| I                                                                                                    |                                                 |
| ID                                                                                                    | 196                                             |
| К                                                                                                    |                                                 |
| KLASSISCHEINFÜG<br>KLINIE<br>Koordinatensystems                                                       | 296<br>169<br>104                               |
|                                                                                                    |                                                 |

### Anwender 2D Basis

| KOPIEBASISP<br>KOPIEREN<br>KREIS<br>KSICH<br>KSICH | 131<br>224<br>152<br>. 59 |
|----------------------------------------------------|---------------------------|
| Kurs-10                                            | 200                       |
| Kurs-10                                            | 200                       |
| Kurs-12                                            | 204                       |
| Kursbeispiele                                      | 200                       |
| Kurs-01                                            | 134                       |
| Kurs-02                                            | 135                       |
| Kurs-03                                            | 136                       |
| Kurs-04                                            | 137                       |
| Kurs-05 Relativ kartesisch und rel                 | ativ                      |
| polar                                              | 138                       |
| Kurs-08 mit Stutzen                                | 291                       |
| Kurs-09 Fläche berechnen                           | 252                       |
| Kurs-09 mit Griffen                                | 243                       |
| Kurs-09 mit Kopieren + Drehen +                    |                           |
| Schieben                                           | 228                       |
| Kurs-09 mit Reihe polar                            | 252                       |
| Kurs-Absolut-01                                    | 111                       |
| Kurs-Formblech                                     | 255                       |
| Kurs-Haus-Detail                                   | 466                       |
| Kurs-Hauseingang                                   | 467                       |
| Kurs-Herz                                          | 257                       |
| Kurs-Holzverbindung                                | 469                       |
| Kurs-Möbelstück-Layout                             | 468                       |
| Kurs-Radwelle                                      | 256                       |
| Kurs-Relativ-Polar-02                              | 112                       |
| Kurs-Kiemenscheide                                 | 425                       |
|                                                    | -720                      |

### L

| LÄNGE                             | 222  |
|-----------------------------------|------|
| Vorschlagsoption                  | 222  |
| Lasso-Auswahl                     | . 77 |
| LAYAKT                            | 280  |
| LAYAUS                            | 271  |
| LAYEIN                            | 272  |
| Layer                             | 262  |
| - ÁUFLAYKOP                       | 281  |
| AUFLAYKOP                         | 281  |
| -LAYAKT                           | 280  |
| -LAYAKTM                          | 270  |
| LAYFRIER                          | 273  |
| LAYISO                            | 277  |
| LAYISOAUFH                        | 278  |
| -LAYLÖSCH                         | 279  |
| -LAYLÖSCH                         | 279  |
| -LAYMWECHS                        | 283  |
| LAYSPERR                          | 275  |
| LAYTAU                            | 274  |
| Löschen                           | 279  |
| Umbenennen                        | 279  |
| LAYER                             | 263  |
| LAYERPALETTE                      | 263  |
| LAYERSCHL                         | 263  |
| Layer Schnellzugriffwerkzeugkaste | en   |
| 262                               |      |
| Layersortierung                   |      |
| SORTORDER                         | 266  |
| LAYFRIER                          | 273  |
| LAYISO                            | 277  |
| LAYISOAUFH                        | 278  |
| LAYLÖSCH                          | 279  |
| LAYMWECHS                         | 282  |
| Layout                            |      |
| BERWECHS                          | 379  |
| Hintergrundfarbe                  | 377  |

| LAYOUT                                              | 378                            |
|-----------------------------------------------------|--------------------------------|
| LAYOUTASS                                           | 379                            |
| Layout blättern                                     | 376                            |
| LAYOUTTAB 44,                                       | 376                            |
| LAYSPERR                                            | 275                            |
| LAYSPERRAUFH                                        | 275                            |
| LAYTAU                                              | 274                            |
|                                                     | 74                             |
|                                                     | 11                             |
| LINIENTYP                                           | 258                            |
| LINENTYP                                            | 258<br>258                     |
| LINIENTYP<br>Linientypen<br>LISTE                   | 258<br>258<br>192              |
| LINIENTYP<br>Linientypen<br>LISTE<br>LÖSCHEN        | 258<br>258<br>192<br>87        |
| LINIENTYP<br>Linientypen<br>LISTE<br>LÖSCHEN<br>LOT | 258<br>258<br>192<br>87<br>187 |

### Μ

| M2P                | 184  |
|--------------------|------|
| MANSFEN            | . 98 |
| MANSFEN Benannt    | 405  |
| MASSEIG            | 196  |
| Maßstabsliste      | 312  |
| MBEREICH           | 393  |
| MBUTTONPAN         | . 90 |
| Menüleiste         | . 27 |
| MESSEN             | 179  |
| MFLEISTE           | . 28 |
| MFLEISTESCHL       | . 28 |
| MFÜHRAUSR          | 359  |
| MFÜHRBEARB         | 360  |
| MFÜHRSAMMELN       | 359  |
| MFÜHRUNG           | 358  |
| MISCHEN            | 173  |
| MIT                | 184  |
| MOCORO             | 227  |
| MODELL             | 393  |
| Modify             |      |
| COPYM              | 225  |
| MOCORO             | 227  |
| MSTABLISTEBEARB    | 313  |
| MTBEARB            | 320  |
| MText              |      |
| Editor-Fenster     | 315  |
| Feststelltaste     | 316  |
| Hoch. Tief         | 316  |
| Stapeltext         | 319  |
| Tabulator-Tooltipp | 317  |
| MTEXT              | 315  |
| Symbole            | 317  |
| Texthintergrund    | 318  |
| MTEXTEIG           | 320  |
| MZLÖSCH            | 89   |
|                    |      |

### Ν

| NÄC             | 188       |
|-----------------|-----------|
| NAVANSICHTSW 37 | 7, 38, 98 |
| NAVLEISTE       | . 38,91   |
| NEU             | 57        |
| NEUANS          | 96        |
| NEUZALL         | 101       |
| NEUZEICH        | 101       |

### 0

| Objektfang                |     |
|---------------------------|-----|
| Angenommener Schnittpunkt | 185 |
| Basispunkt 186,           | 327 |
| Endpunkt                  | 183 |
| Hilfslinie                | 186 |
| Lot 187                   |     |
| Mittelpunkt               | 184 |

### AutoCAD 2025

| Nächster                        | 188  |
|---------------------------------|------|
| Parallel                        | 188  |
| Quadrant                        | 158  |
| Schnittpunkt                    | 185  |
| Schraffur                       | 361  |
| Tangente                        | 159  |
| VONPT                           | 189  |
| Zentrum                         | 157  |
| Objektfangbox                   |      |
| APERTURE                        | 190  |
| ÖFFNUNG                         | 190  |
| Objektfang in der Lücke 80,     | 182  |
| OBJEKTMASS                      | 414  |
| Objekt vor Befehl               | . 86 |
| Objektwahl                      | . 86 |
| Aus Auswahlsatz entfernen       | . 77 |
| Ausleuchten                     | . 77 |
| Fenster                         | . 76 |
| HIGHLIGHT                       | . 77 |
| Kreuzen                         | . 76 |
| Objektwahl außerhalb Bildschirm | . 80 |
| Objektwahl in der Lücke 80,     | 182  |
| Objektwahl SPRINGEN / ZYKLUS    | 82   |
| OF                              | 181  |
| OFANG                           | 181  |
| ÖFFNEN                          | . 61 |
| ÖFFNUNG                         | 190  |
| ÖFFÜBWEBMOBIL                   | . 62 |
| Online-Hilfe                    | . 56 |
| ORIGEINFÜG                      | 132  |
| ORTHO                           | 110  |

### Ρ

| PAN             | . 95 |
|-----------------|------|
| PAR             | 188  |
| PBEREICH        | 393  |
| PEDIT           | 144  |
| PEDITACCEPT     | 144  |
| PLINEGCENMAX    | 150  |
| PLINIE          | 139  |
| Bogensegment    | 140  |
| PLOT            | 387  |
| PLOTDETAILSZEIG | 388  |
| Plotten         |      |
| Hintergrund     | 391  |
| POLYGON         | 149  |
| PRÜFBEM         | 346  |
| PTYP            | 178  |
| PUNKT 178,      | 179  |
|                 |      |

# Q

| QUAD | 158 |
|------|-----|
|------|-----|

### R

| Radmaus             | 70 <b>,</b> 90 |
|---------------------|----------------|
| RECHTECK            | 148            |
| REGEN               | 101            |
| REGEN3              | 101            |
| REGENALL            | 101            |
| REIHE               | 244            |
| REIHEBEARB          | 248            |
| Reihe bearbeiten    |                |
| Quelle              | 248            |
| REIHEKLASS          | 250            |
| REIHEKREIS          | 246            |
| REIHEPFAD           | 247            |
| REIHERECHTECK       | 245            |
| REIHESCHL           | 249            |
| REVCLOUDARCVARIANCE | 176            |
|                     |                |

### AutoCAD 2025

| REVCLOUDCREATEMODE<br>REVCLOUDGRIPS<br>REVWOLKE<br>REVWOLKEEIGENSCHAFTEN<br>RING                                                                 | 175<br>175<br>175<br>177<br>151                                                                                                   |
|----------------------------------------------------------------------------------------------------|----------------------------------------------------------------------------------------------------|
| S                                                                                                    |                                                                                                    |
| SAUSWAHL<br>SAVEFIDELITY<br>SBEM<br>SCH<br>SCHIEBEN<br>SCHNELLEIGENSCH<br>Schnelleigenschaften<br>Schnelltext<br>SCHRAFF<br>SCHRAFF<br>Schraffur | 84<br>417<br>340<br>185<br>226<br>191<br>391<br>321<br>367<br>372                                                                 |
| Flächen berechnen<br>Mit anderer Umgrenzung verbinde<br>374                                                                                      | 373<br>n                                                                                                    |
| Stutzen                                                                                                    | 373<br>391<br>383<br>383<br>80<br>83<br>360<br>59<br>325<br>66<br>62<br>233<br>172<br>174<br>183<br>22<br>46<br>171<br>238<br>210 |
| TAN                                                                                                    | 159                                                                                                    |

| IAN                            | 159 |
|--------------------------------|-----|
| TEILEN                         | 180 |
| Text                           |     |
| Direktbearbeitung Text, MText  | 324 |
| Nummerierung, Aufzählungszeich | ien |
| 318                            |     |
| TEXT                           | 322 |
| TEXTAUSRICHTEN                 | 326 |
| TEXTBEARB                      | 323 |
| TEXTEDITMODE                   | 323 |
| TEXTGAPSELECTION 80,           | 323 |
| TEXTNACHVORNE                  | 327 |
| Toleranz                       | 342 |
| TOLERANZ                       | 342 |
| TRIMEDGES 215,                 | 221 |
|                                |     |

### U

| UMDREH                | 146 |
|-----------------------|-----|
| UMGRENZUNG bzwUMGREN- |     |
| ZUNG                  | 253 |
| URSPRUNG              | 143 |
|                       |     |

V

VARIA...... 235

|    | 175 | VERBINDEN 144                    | , 198 |
|----|-----|----------------------------------|-------|
|    | 175 | Verschiebbare Zeichnungsfenster  | . 31  |
|    | 175 | VERSETZ                          | 231   |
| EN | 177 | VONLAYEREINST                    | 284   |
|    | 151 | VORANSICHT                       | 386   |
|    |     | Voransicht komplexer Linientypen |       |
|    |     | 261                              |       |

### Vorlagenpfad ..... 65 W WAHL ..... 81 Werkzeugkästen..... 47 Sperren..... 47 Werkzeugpaletten

### Sperren..... 47 WHERST ...... 471

# \_

| Z                                      |            |
|----------------------------------------|------------|
| Z                                      | . 88       |
| ZCHNGWDHERST                           | 471        |
| ZCHNGWDHERSTAUSBL                      | 471        |
| Zeichnungswiederherstellungs-Ma        | ina-       |
| ger                                    | 471        |
| ZEICHREIHENF                           | 254        |
| ZEN                                    | 157        |
| ZENTRTEXTAUSR                          | 325        |
| ZENTRUMLOS                             | 168        |
| ZENTRUMNEUVERKNUPF                     | 168        |
| Zentrumslinie                          | 161        |
| ZENTRUMSLINIE                          | 166        |
|                                        | 167        |
| ZENTRUMSMARKIERUNG                     | 103        |
| 2entrumsmarkierung Eigenschalte<br>164 | en         |
| Zentrumsmarkierungen                   | 161        |
| Zentrumsmarkierung Griffe              | 165        |
| ZENTRUMWIEDERHERSTELL                  | 167        |
| ZLOSCH                                 | . 88       |
| Zoom                                   | . 92       |
| 200M                                   | 0.4        |
|                                        | . 94       |
| Zoom Echizeit                          | . 94       |
|                                        | . 90       |
|                                        | . 93<br>88 |
| Zwischenablage                         | 129        |
| AUSSCHNBASIS                           | 131        |
| AUSSCHNEIDEN                           | 129        |
| BLOCKEINFÜG 133.                       | 303        |
| CLIPEINFÜG                             | 130        |
| COPYCLIP                               | 130        |
| KOPIEBASISP                            | 131        |
| ORIGEINFÜG                             | 132        |

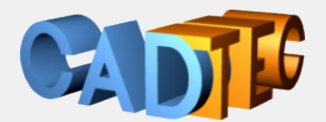

Gerhard Weinhäusel

# AutoCAD und AutoCAD LT 25 Anwender 2D Basis

Dieses Buch bietet Ihnen die "Firmensituation": Sie arbeiten mit vorhandenen Vorlagen für Layer, Textstile, Bemaßungsstile, Layout, Maßstäben und Blöcken. Sie können sich auf das Erlernen der AutoCAD Befehle und der Arbeitsweisen konzentrieren. Sie erhalten eine umfassende Schulungsunterlage für den 2D Bereich von AutoCAD. Von der Benutzeroberfläche über die erzeugenden und bearbeitenden Befehle bis hin zu Ausdruck werden alle relevanten Themen behandelt. Auch das komplexe Thema unterschiedlicher Einheiten und Maßstäbe wird ausführlich und Schritt für Schritt erarbeitet.

Inhalt:

Die Benutzeroberfläche Zeichnungen Neu, Öffnen, Speichern, Vorlagen Koordinatensystem, dynamische Eingabe Objekte erzeugen und verändern, Griffbearbeitung Objektfang, Spurverfolgung, Objektfangspur Objektwahl Abfragebefehle, Anzeigesteuerung Schraffur und Füllungen Layer, Farben, Linientypen, Linienstärken DesignCenter Text, Absatztext, Bemaßung Verwenden vorhandener Blöcke und Attribute Drucken, Layout und Ansichtsfenster Maßstab: verschiedene Einheiten und Maßstäbe Datenaustausch Für jeden verwendeten Befehl wird gezeigt, wo er in der Benutzeroberfläche zu finden ist.

### Arbeitsbereich: Zeichnen & Beschriftung MF-Leiste / Gruppe: Start / Zeichnen

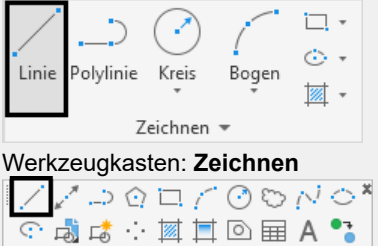

Pull-down-Menü: Zeichnen ► Linie Tastatur-Befehl: LINIE Tastatur-Kürzel: L Ab AutoCAD Version: 1 In AutoCAD LT verfügbar: Ja

Auch ab welcher Version er enthalten ist oder geändert wurde und ob er auch in AutoCAD LT enthalten ist.

Damit sind die Bücher sowohl für ältere Versionen als auch für AutoCAD LT geeignet.

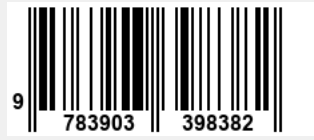